# GIS DEL ODYSSEA MARE CORSICA www.odyssea.eu

# FRANCIA CONFINE PROGRAMMA DI COOPERAZIONE ITALIA / "MARITTIMO" 2007 -2013 COOPERAZIONE NEL CUORE DELLA MEDITERRANEO - ODYSSEA FIM

# AJACCIO E IL SUO PAESE, BONIFACIO, CALVI, MACINAGGIOSAINT-FLORENT SOLENZARA

La Cooperazione al cuore del Mediterraneo La Coopération au coeur de la Méditérranée

### L'Itinéraire Culturel Odyssea Corsica

A voir absolument. Les plus belles Escales et Etapes Mer & Terre des Villes «Patrimoine Phare de la Méditerranée».

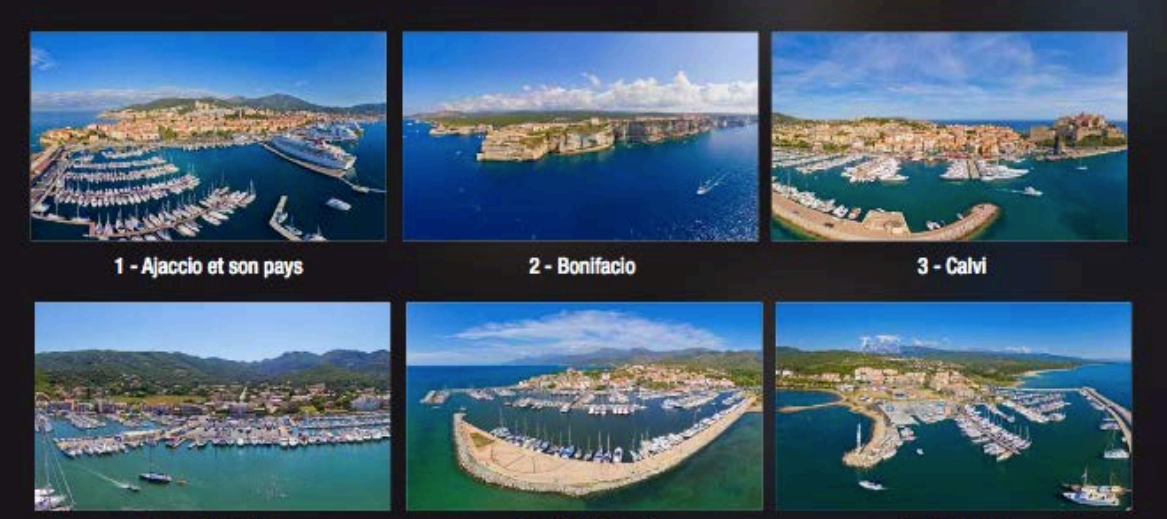

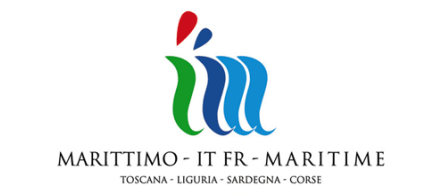

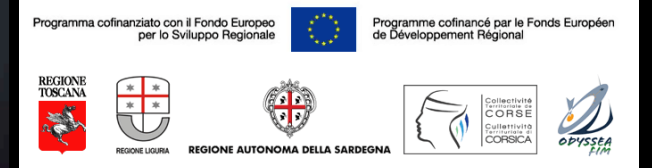

4 - Macinaggio

5 - Saint-Florent

6 - Solenzara

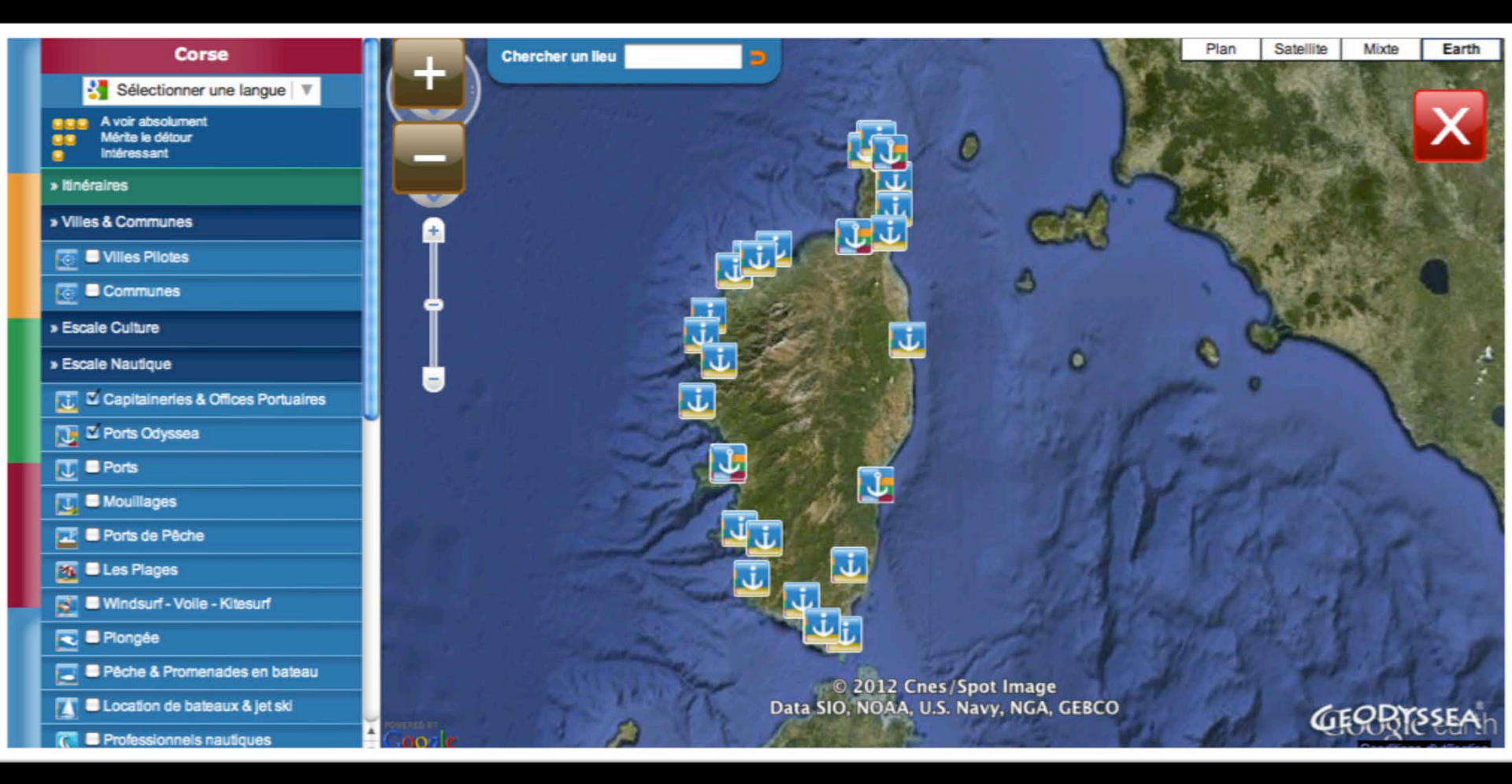

### **Choisissez une destination**

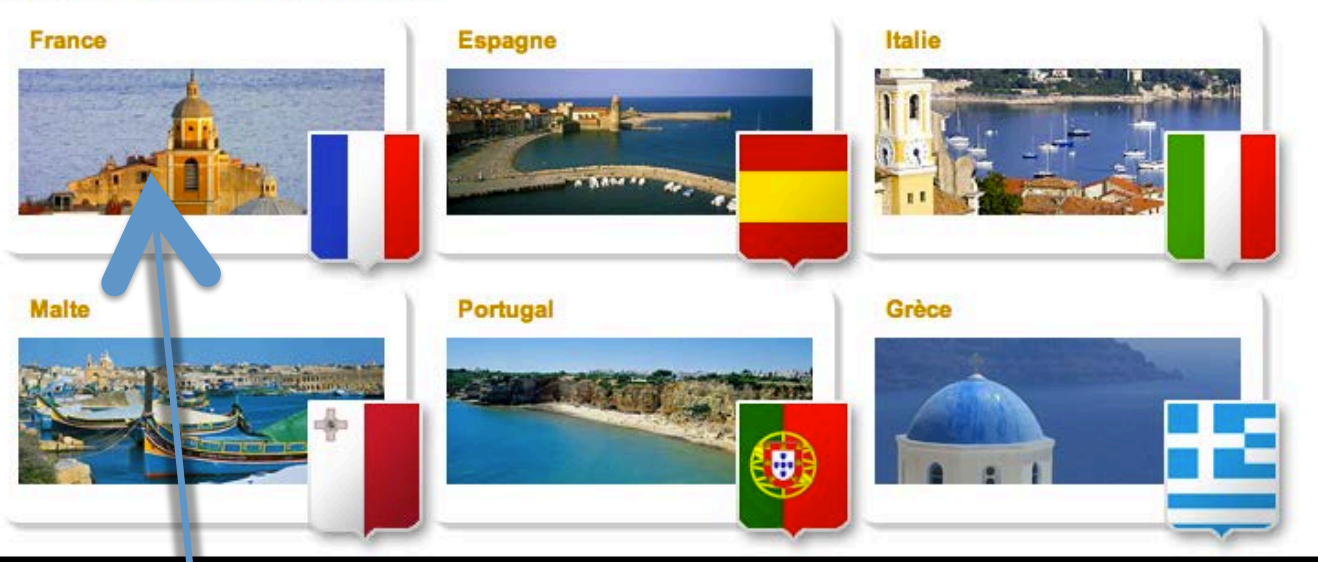

Clicca sulla Francia allora Corsica

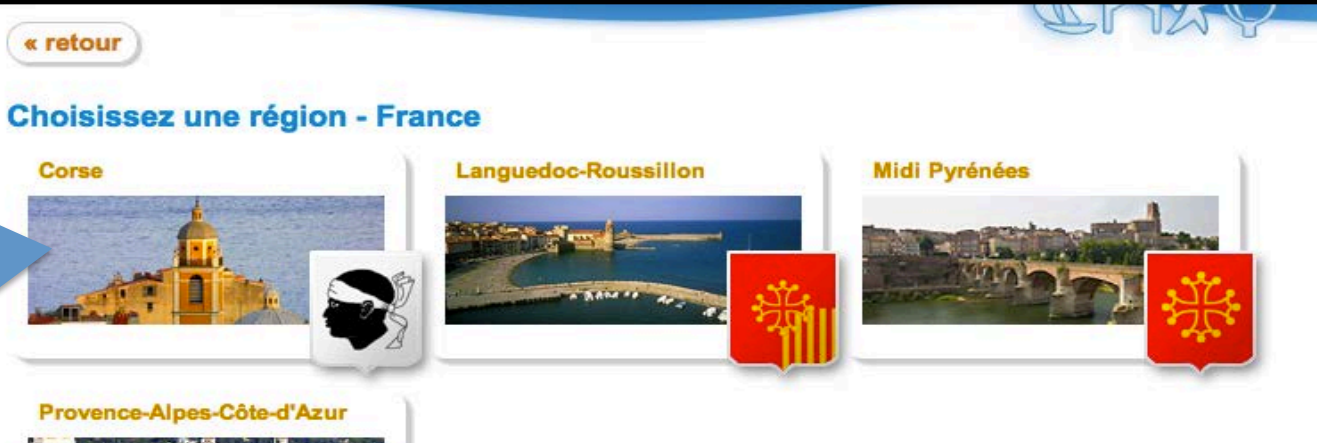

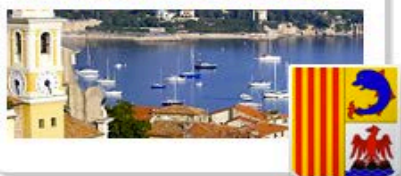

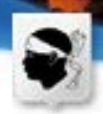

#### Portall Odyssea Corse

Insegurés lors du Salon Nautique de Paris le portali Corse et l'Alias des destinations Odyasea seront en ligne dans leur version définitéve en juin 2011. Vous y reinduvenus les ports de Corse et le guide pratique incontournable de voire voyage en mer et à terre, les plus belles escales, les bons plans, la réservation de places au port d'un seul clic, les idées séjours par salsons, les événements à ne pas manquer...

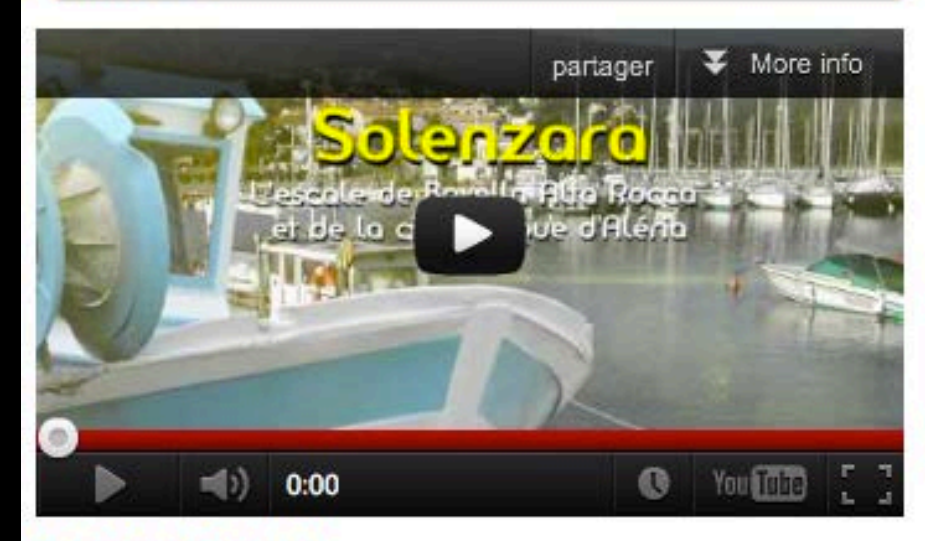

#### Naviguez avec Geodyssea

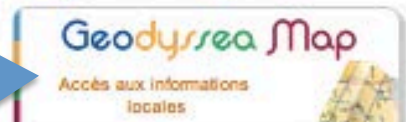

#### Sulvez le guide

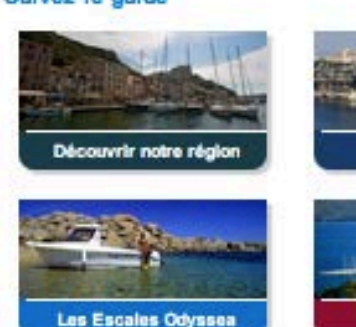

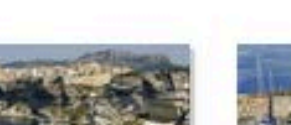

Les villes

Nos vues a 360"

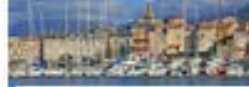

Geodyssea Earth

Naviguez dans tous les ports

de la Médilemanée

Les ports de platsance

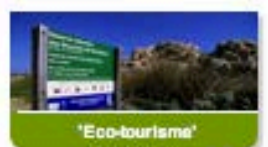

Fare clic Geodyssea <u>M</u>appa

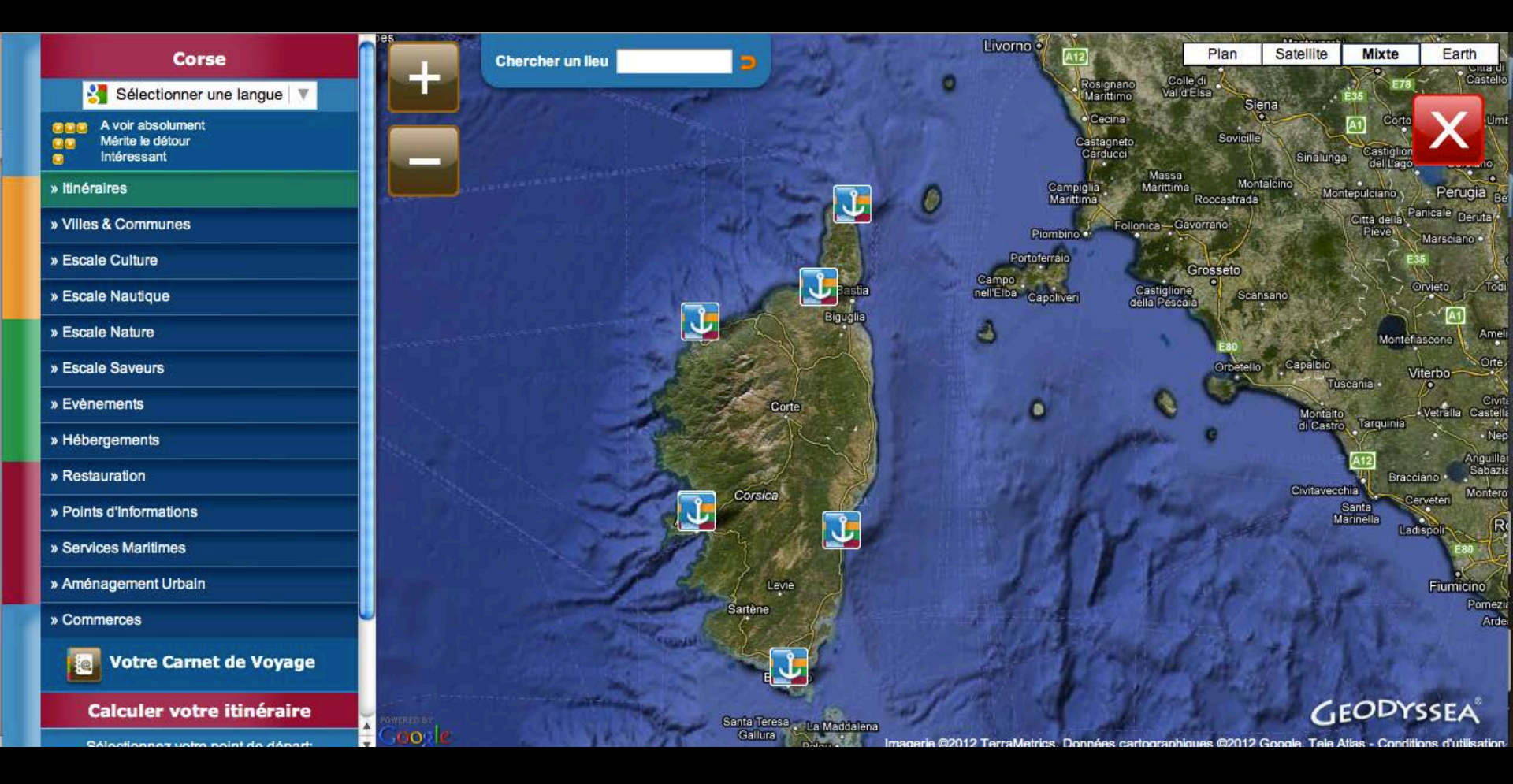

# **REALIZZAZIONE DI LOGBOOK ODYSSEA CORSICA**

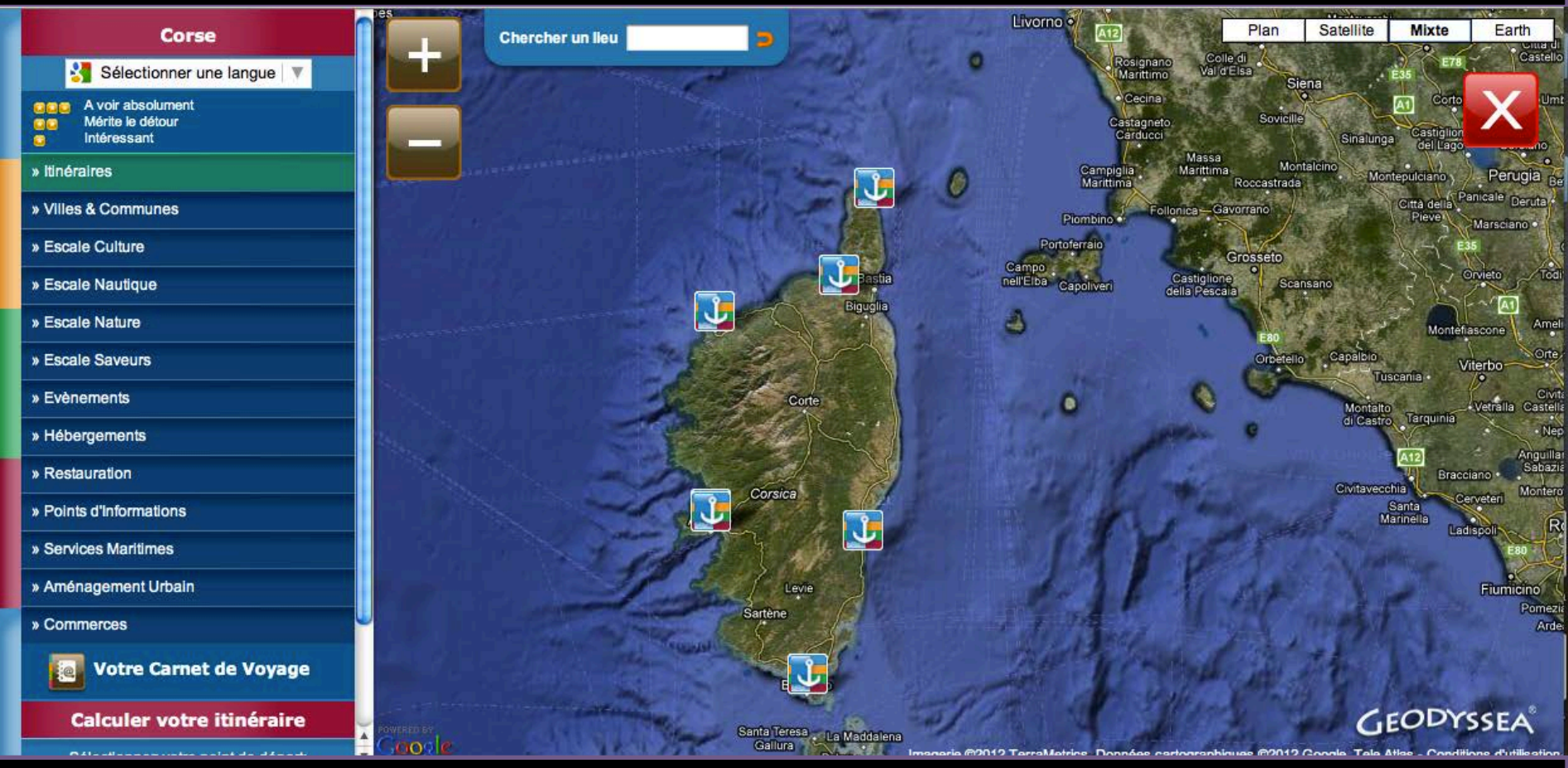

Cartografia Odyssea Corsica con tutti i porti della Corsica (UPPC) Controllare porti e porticcioli Odyssea sinistra

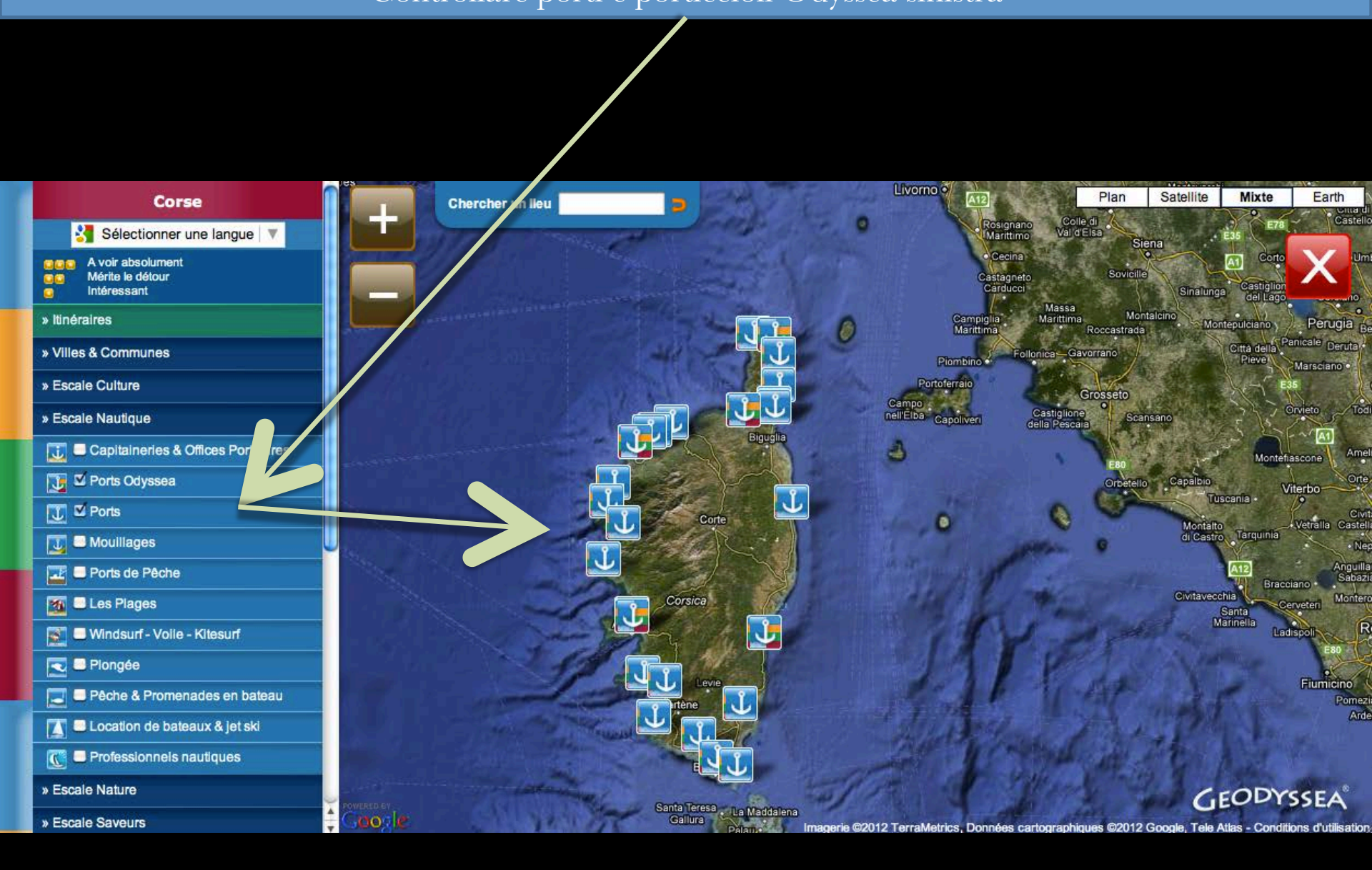

Cartografia Odyssea Corsica con tutti i porti della Corsica (UPPC) e ancoraggi Controllare sinistra Odyssea porti, porti e porticcioli

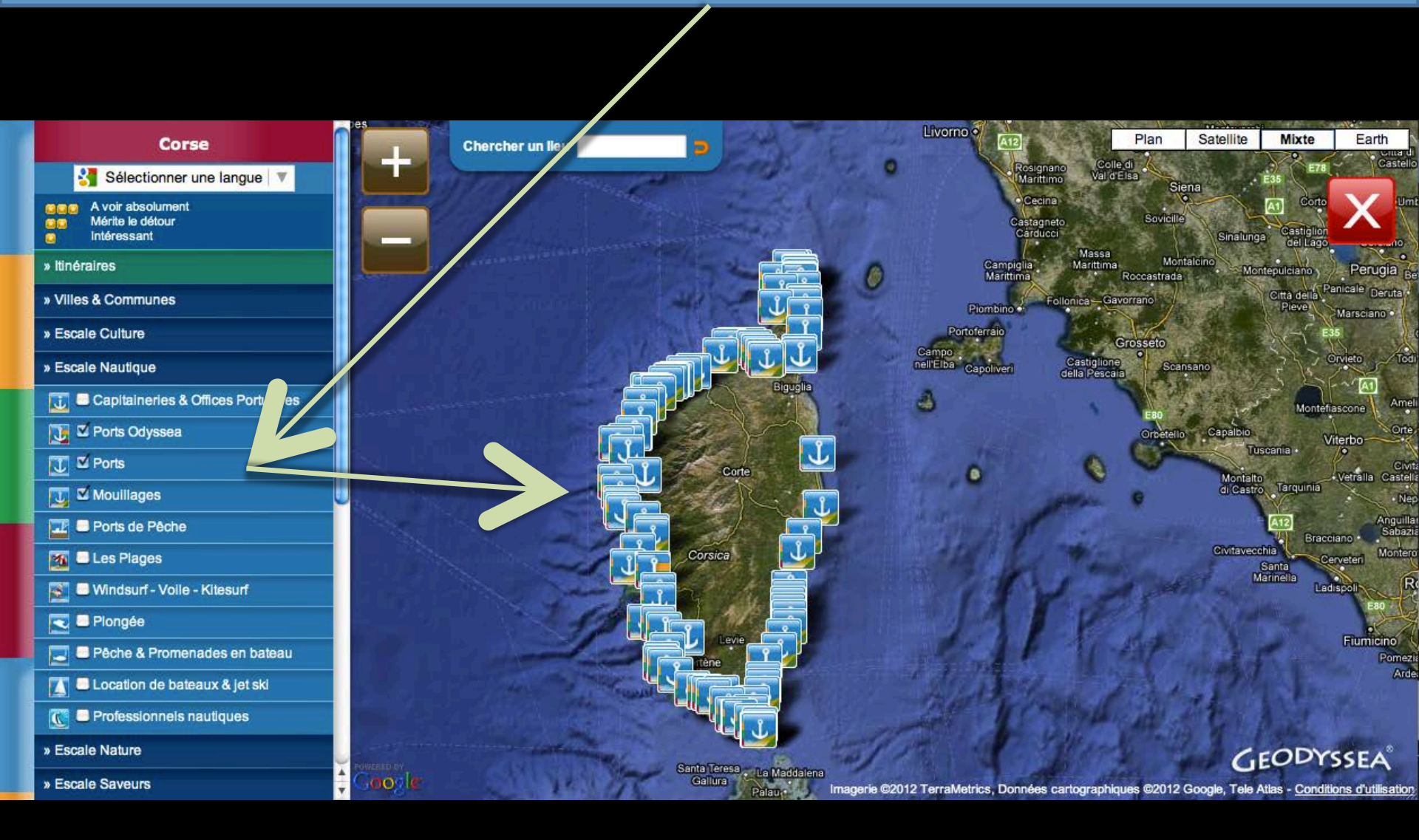

## **Cartografia Odyssea Corsica** Cliccando sulla picto Registra la porta si apre

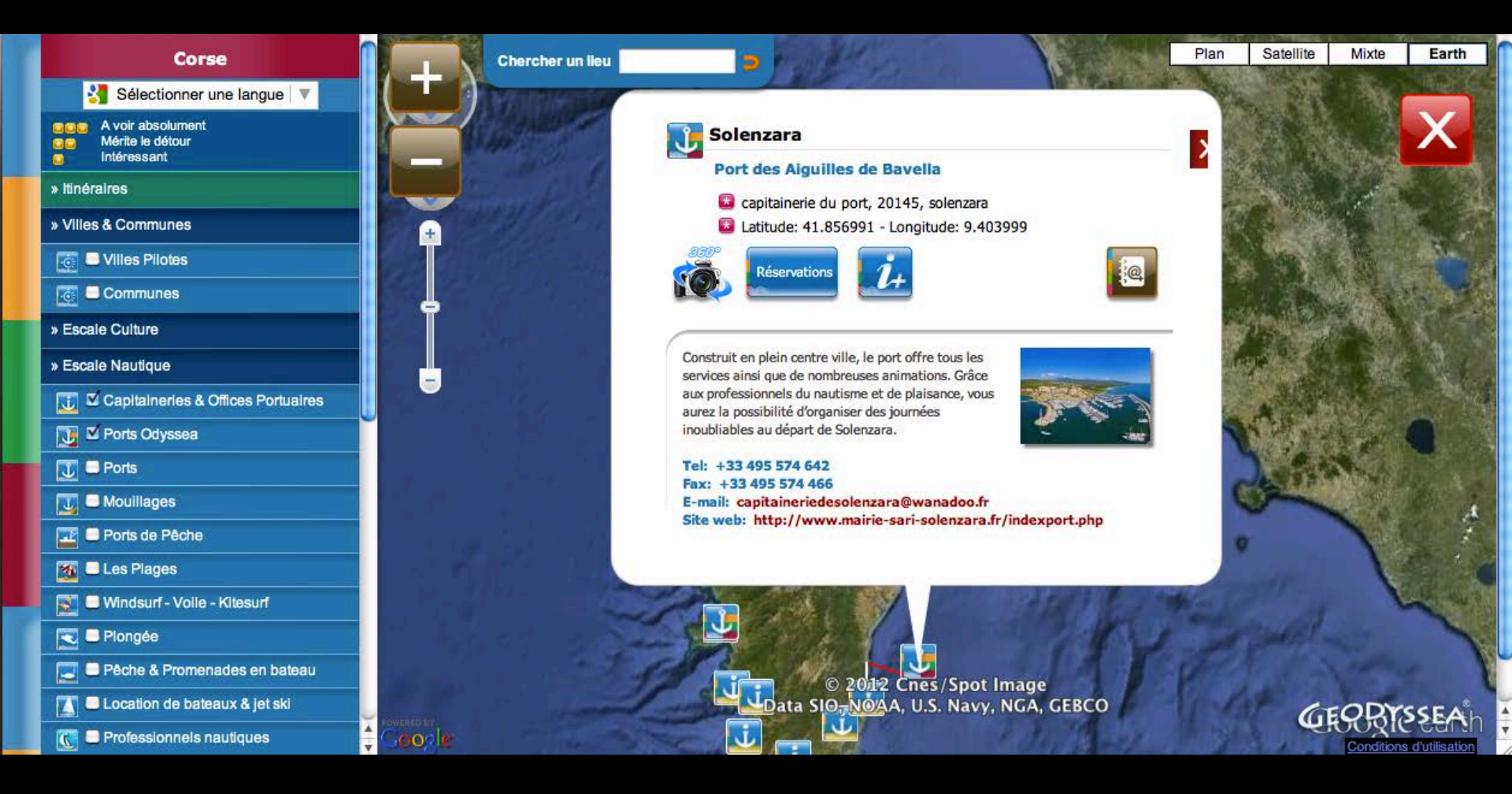

## **Cartografia Odyssea Corsica** Cliccando sulla picto Registra la porta si apre.

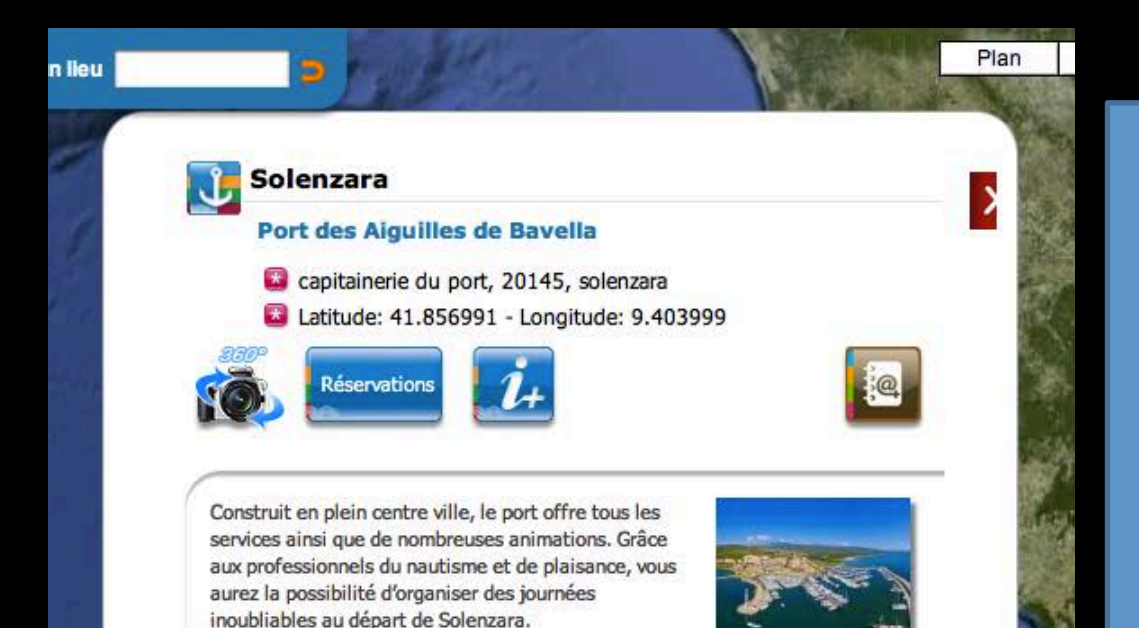

Tel: +33 495 574 642 Fax: +33 495 574 466 E-mail: capitaineriedesolenzara@wanadoo.fr Site web: http://www.mairie-sari-solenzara.fr/indexport.php

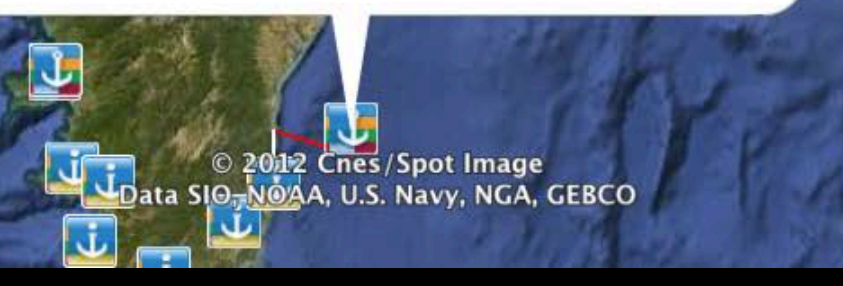

### Esso contiene:

✓ Il nome della città
✓ Il Odyssea tema (FIM)
✓ Coordinate GPS
✓ un aereo 360,
✓ prenotazione da résaport ,
✓ una descrizione completa del porto, con le sue offerte e servizi
✓ la scheda del pulsante libro

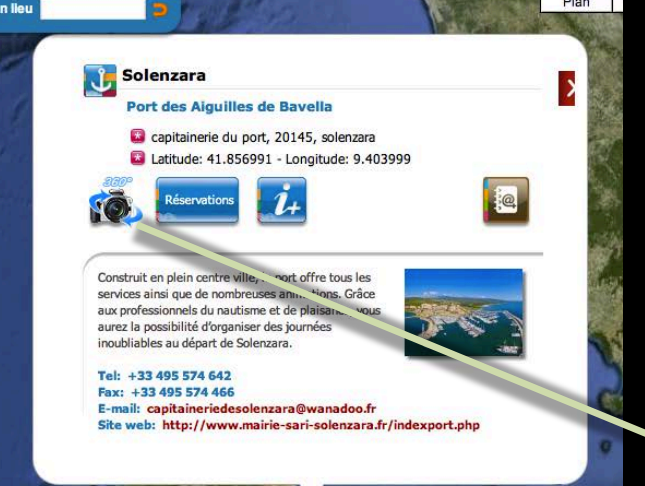

Plan

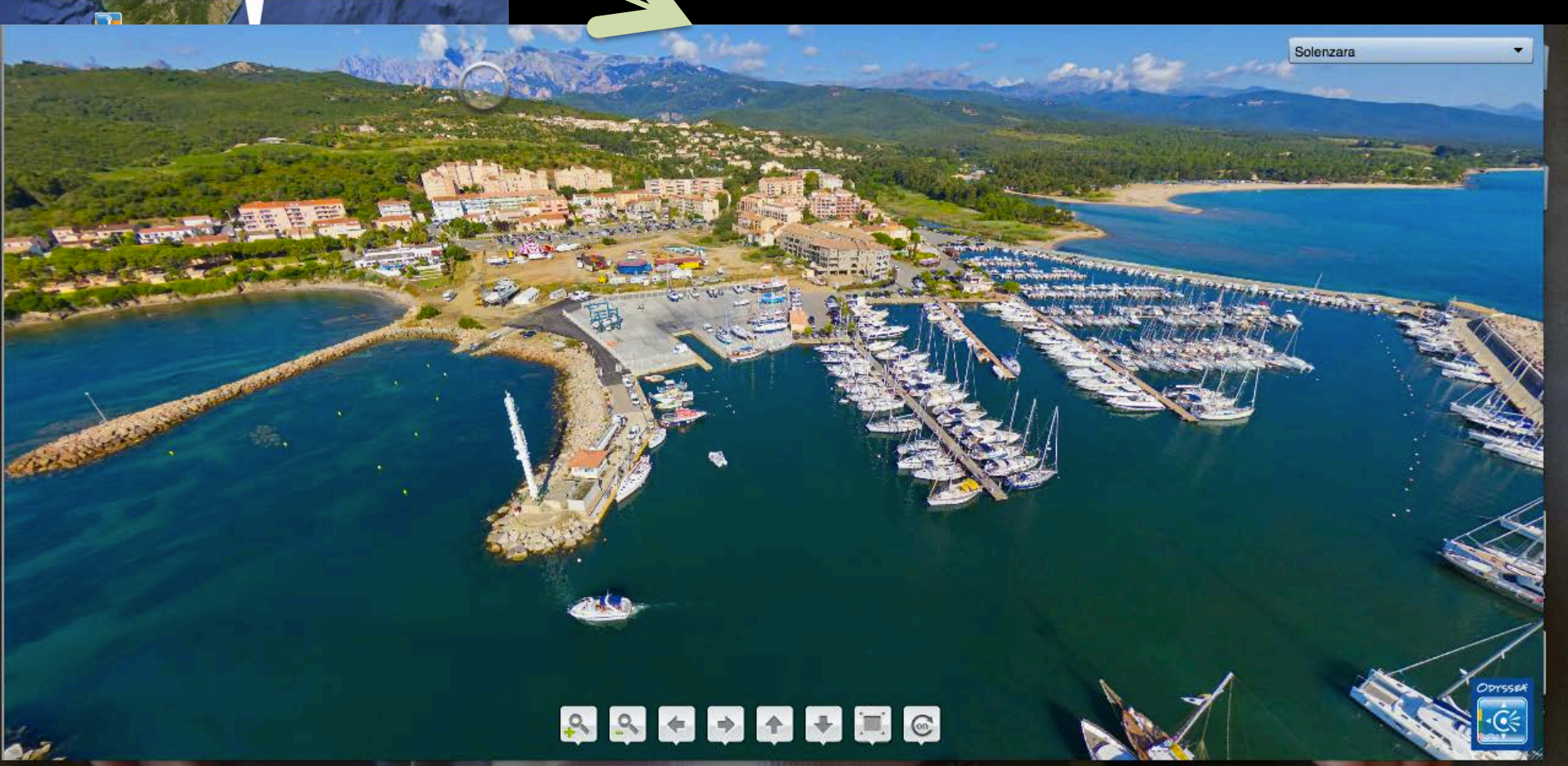

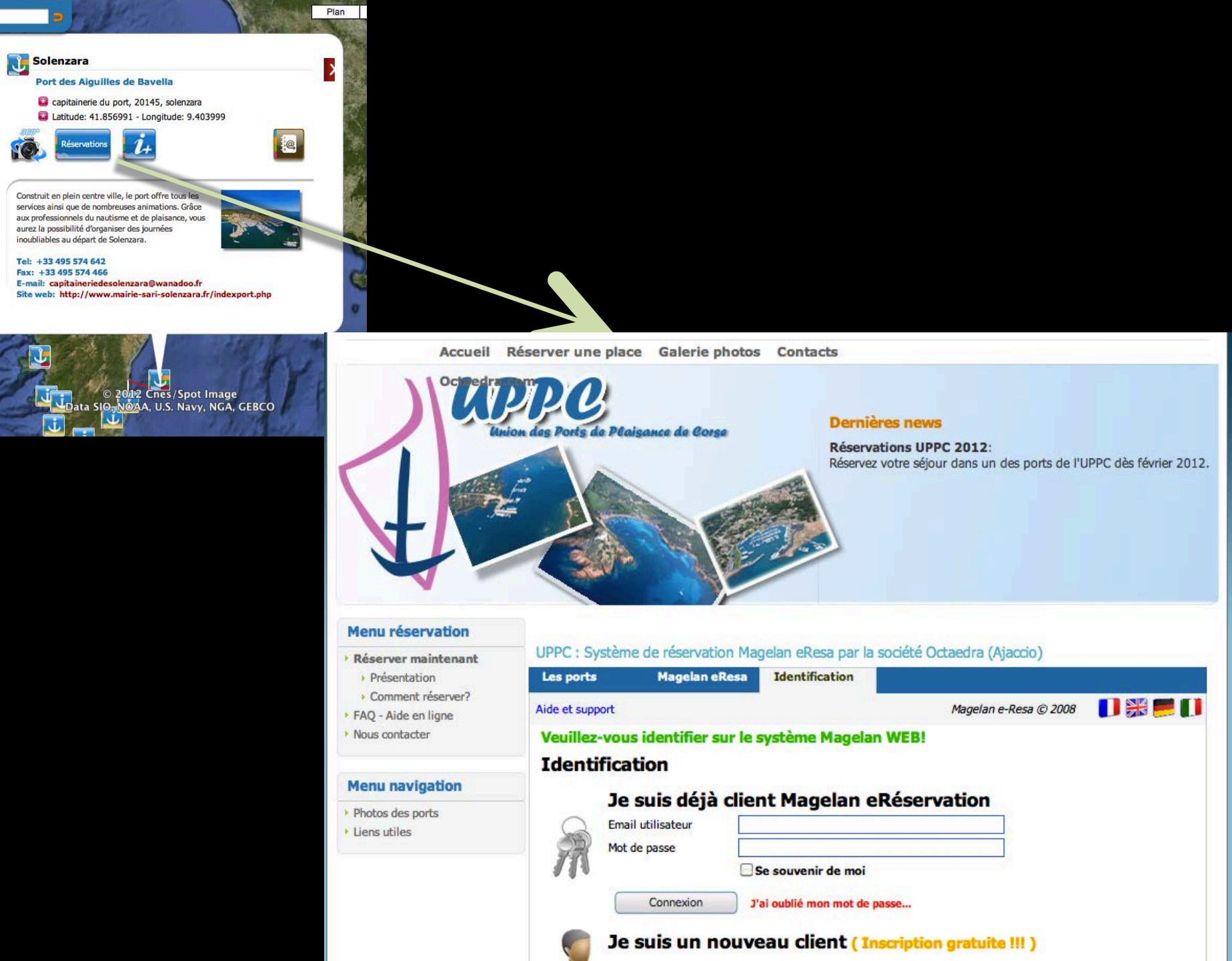

n lleu

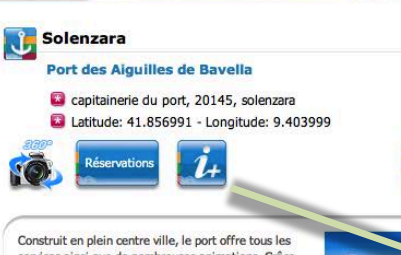

Construit en prein centre ville, le port orrre tous les services ains que de nombreuses animations. Grâce aux professionnels du nautisme et de plaisance, vous aurez la possibilité d'organiser des journées inoubliables au départ de Solenzara.

n lleu

Tel: +33 495 574 642 Fax: +33 495 574 662

E-mail: capitaineriedesolenzara@wanadoo.fr Site web: http://www.mairie-sari-solenzara.fr/indexport.php

> © 2012 Cnes/Spot Image Data SIG-NOAA, U.S. Navy, NGA, GEBCO

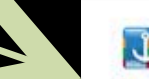

Plan

#### 🚺 Solenzara

#### Port des Aiguilles de Bavella

- capitainerie du port, 20145, solenzara
- Latitude: 41.856991 Longitude: 9.403999

Construit en plein centre ville, le port offre tous les services ainsi que de nombreuses animations. Grâce aux professionnels du nautisme et de plaisance, vous aurez la possibilité d'organiser des journées inoubliables au départ de Solenzara.

Pour réserver veuillez visiter <u>ResaPort Corse</u> Tel.: +33 495 574 642 Fax: +33 495 574 466 Email: <u>capitaineriedesolenzara@wanadoo.fr</u> Site web: <u>http://www.mairie-sari-solenzara.fr/indexport.php</u>

Informations générales Maitre de port: Mr Pascal Manfredi Langues parlées: Francais - Anglais - Italien Horalres d'ouverture: En période estivale : 7h00 à 21h00 En période hivernale : 8h00/12h00 et 14h00/17h00

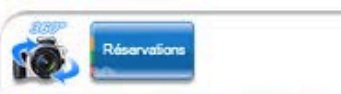

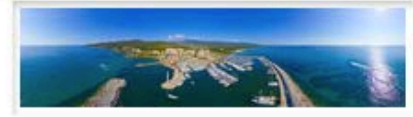

🛃 Sélectionner une langue 🔻

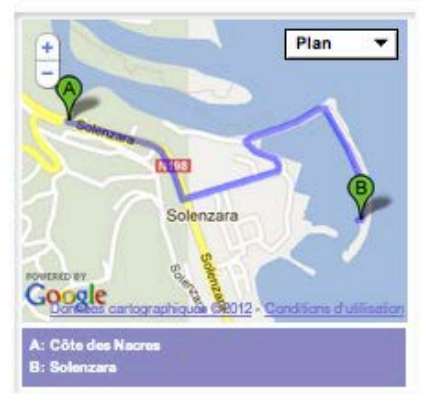

#### Sécurité

Météo marine (tel): +33 836 680 220 Affaires maritime (tel): +33 495 702 631 Gendarmerie (tel): +33 495 574 017 Sauvetage (tel): +33 495 574 642 Canal VHF: 9

Localisation & approche Distance des ports voisins: CAMPOLORO-TAVERNA 30M PORTO-VECCHIO 18M ELBE 62M

SHOM map: 6855

#### Accostage, amarrages, ancrages

Tirant d'eau maxi: 3.00m Longueur maxi: 30.00m Nombre de bassins: 1 Quais pleine eau: 156 Pontons pleine eau: 283

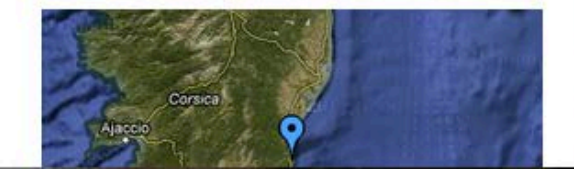

#### Colle di Val d'Elsa 0 Rosignan Plan Satellite Mixte Earth Corse Chercher un lieu ntona Umbert 🚰 Sélectionner une langue 🔻 AD A voir absolument Mérite le détour Sinalung del Lag Massa Montalcino Intéressant Marittim Campigli Marittima Ø Roccastrada Panicale » Itinéraires Derute tth d Piombino • Marsciar » Villes & Communes Portoferraio JJ » Escale Culture rvieto nell'Elba lasti Capoliveri At » Escale Nautique 4 **Iontenas** 🚺 🖬 Capitaineries & Offices Portuaires Orte Nar Derts Odyssea Tuscania -.Vetralla Castellana 淹 Corte 0 U Ports Mo Tarquinia di Castro Nepl 🔣 🗆 Mouillages Anguillan A12 Sabazia 🔜 Ports de Pêche Civitavecchia Corsici Santa Marinella M Les Plages Roma Liad Sp 📓 👝 Windsurf - Voile - Kitesurf Plongée Einmig 📃 📼 Pêche & Promenades en bateau 🚺 🖬 Location de bateaux & jet ski C Professionnels nautiques » Escale Nature

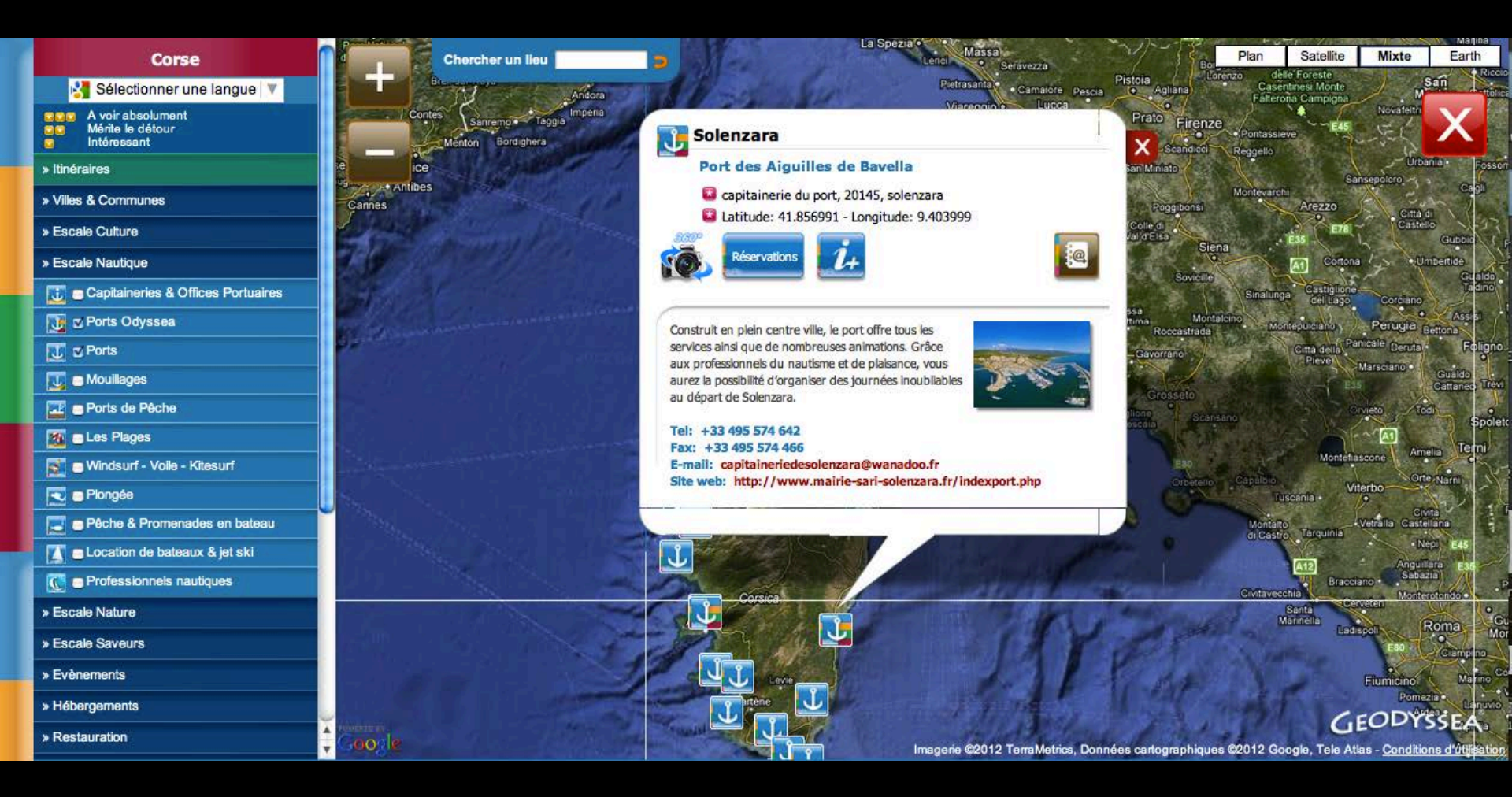

# FASE 2: Fare clic sul picto destra (@ su sfondo marrone). Viene visualizzata una finestra di informarvi che è stata selezionata la porta

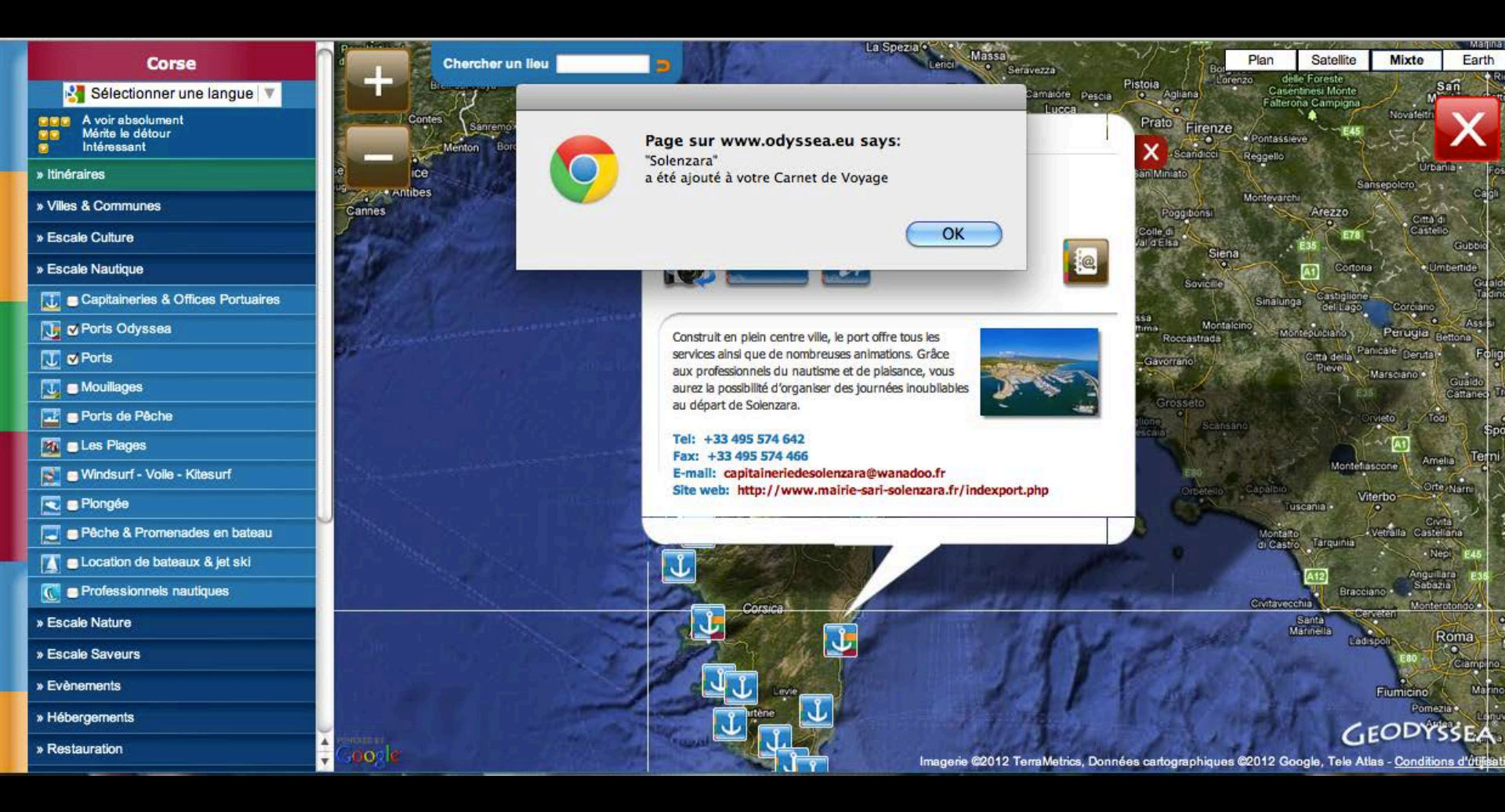

### FASE 3: picto diventa rosso per informare l'utente che sia selezionata la porta selezionata

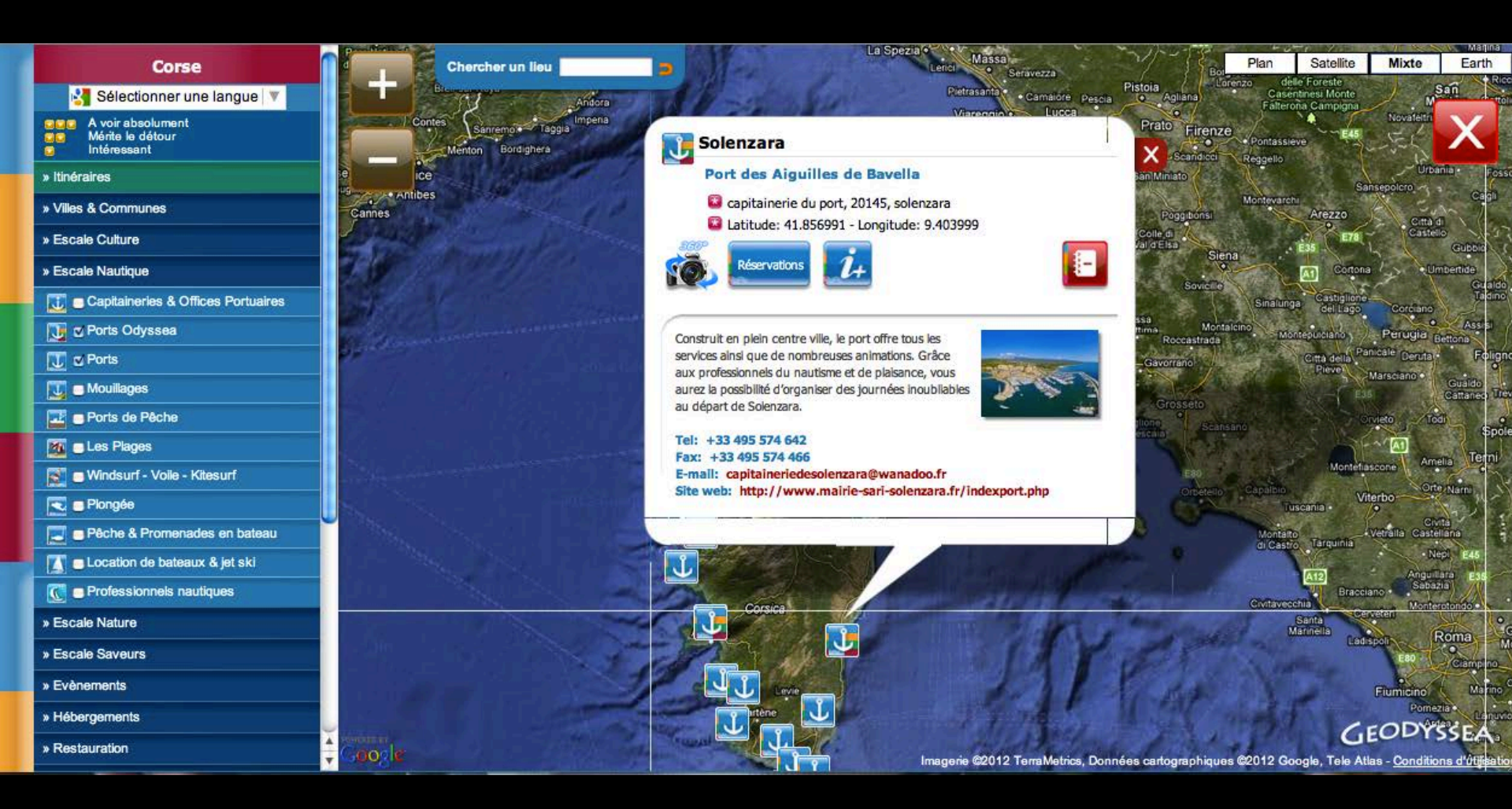

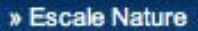

- » Escale Saveurs
- » Evènements
- » Hébergements
- » Restauration
- » Points d'Informations
- » Services Maritimes
- » Aménagement Urbain
- » Commerces

Votre Carnet de Voyage

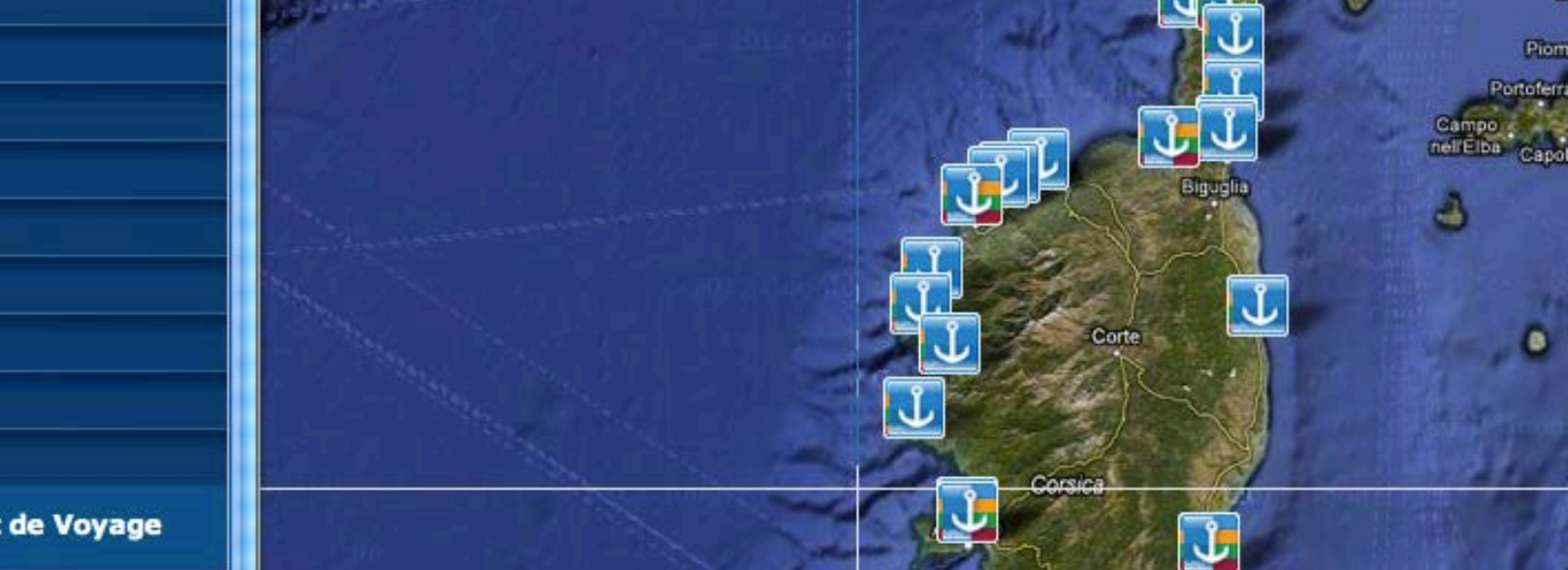

#### Votre Carnet de Voyage

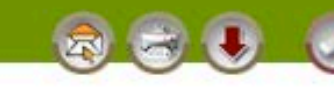

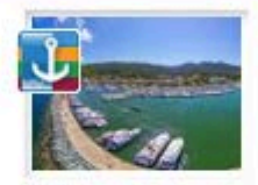

Macinaggio - Rogliano

» voir sur la carte - supprimer de votre Carnet de Voyage

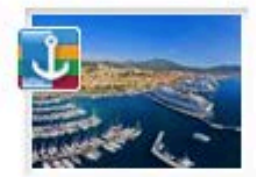

Ajaccio - Tino Rossi - Ajaccio Cité phare de l'héritage de Napoléon Bonaparte

» voir sur la carte - supprimer de votre Carnet de Voyage

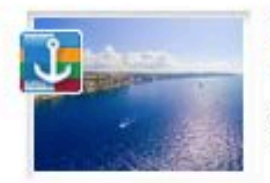

Bonifacio - Bonifacio Sentinelle de l'extrême

» voir sur la carte - supprimer de votre Carnet de Voyage

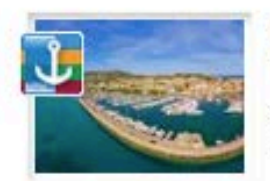

Calvi - Calvi Cité de Christophe Colomb

» voir sur la carte - supprimer de votre Carnet de Voyage

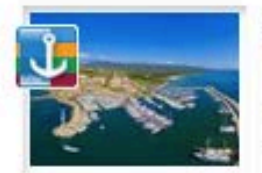

Solenzara - Sari-Solenzara Port des Aiguilles de Bavella

» voir sur la carte - supprimer de votre Carnet de Voyage

L'adresse (url) de votre carnet de voyage:

http://www.odyssea.eu/geodyssea/view\_bookmarks.php?bookmarks=521

### PASSO 4a: invio tramite e-mail.

#### Votre Carnet de Voyage

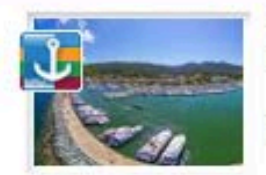

Macinaggio - Rogliano CCC Cité du Cap Corse face à l'archipel Toscan

» voir sur la carte - supprimer de votre Carnet de Voyage

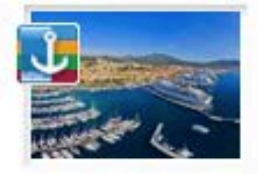

Ajaccio - Tino Rossi - Ajaccio Cité phare de l'héritage de Napoléon Bonaparte

» voir sur la carte - supprimer de votre Carnet de Voyage

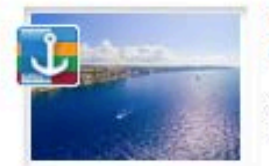

Bonifacio - Bonifacio Sentinelle de l'extrême

» voir sur la carte - supprimer de votre Carnet de Voyage

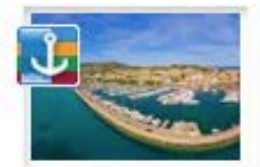

Calvi - Calvi Cité de Christophe Colomb

» voir sur la carte - supprimer de votre Carnet de Voyage

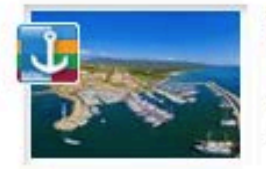

Solenzara - Sari-Solenzara Port des Aiguilles de Bavella

» voir sur la carte - supprimer de votre Carnet de Voyage

### PASSO 4a: invio tramite e-

nnaill

L'adresse (url) de votre carnet de voyage:

http://www.odyssea.eu/geodyssea/view\_bookmarks.php?bookmarks=521

| 000        | 2           |            |           |          |          | carnet         | de voyage     |        |                      |                     |
|------------|-------------|------------|-----------|----------|----------|----------------|---------------|--------|----------------------|---------------------|
| S          | 0           | Ø          |           | A        |          | (D)            |               |        |                      |                     |
| Envoyer    | Discussion  | Joindre    | Adresses  | Polices  | Couleurs | Enr. brouillon |               | Tradic | Navigateur de photos | Afficher les modèle |
|            | À :         | Judicae    | el Chasse | uil 🔵 🚽  |          |                |               | INVIO  |                      |                     |
|            | Cc :        |            |           |          |          |                |               |        |                      |                     |
| ≣▼         | Objet :     | carnet de  | voyage    | 1        |          |                |               |        |                      |                     |
| http://www | w.odyssea.e | eu/geodyss | ea/view_b | ookmarks | php?book | marks=52171520 | 6 5199 5192 5 | i197l  |                      |                     |

| De : Judicael Chasseuil<br>Objet : carnet de voyage<br>Date : 9 avril 2012 09:15:18 HAEC<br>À : Judicael Chasseuil | Reception |  |
|----------------------------------------------------------------------------------------------------|-----------|--|
| http://www.odyssea.eu/geodyssea/view_bookmarks.php?bookmarks=5217l5206l5199l5192l5197l                             |           |  |

#### Una volta che si fa clic sul collegamento, le porte selezionate giornale di bordo appaiono in questa KMC en live video Accueil Geogyssea www.ouyssea.eu/geouyssea www.odyssea.eu/geodyssea/view\_bookmarks.php?bookmarks=5217%7C5206%7C5199%7C5192%7C5197%7C 3 3 C 🇯 Apple Importés depuis Saf Votre Carnet de Voyage H Macinaggio - Rogliano GGG Cité du Cap Corse face à l'archipel Toscan » voir sur la carte Ajaccio - Tino Rossi - Ajaccio Cité phare de l'héritage de Napoléon Bonaparte » voir sur la carte Bonifacio - Bonifacio Sentinelle de l'extrême » voir sur la carte Calvi - Calvi Cité de Christophe Colomb » voir sur la carte Solenzara - Sari-Solenzara Port des Aiguilles de Bavella » voir sur la carte

# È possibile visualizzare le pagine cliccando sulle porte.

# 🕕 Macinaggio 🚥

#### Cité du Cap Corse face à l'archipel Toscan

20248 Macinaggio, Rogliano, France

Latitude: 42.960533 - Longitude: 9.453870

Macinaggio, qui doit son nom à ses moulins à vent, est le plus grand port du Cap Corse. Il est très actif depuis l'antiquité, les romains s'en servaient comme port militaire.

Saisissant le vent des années 70, époque où l'Etat encourageait la création des ports de plaisance, Macinaggio a planté son pavillon en haut du Cap.

Pour réserver veuillez visiter <u>ResaPort Corse</u> Tel.: +33 495 354 257 Fax: +33 495 354 700 Email: <u>port.macinaggio@orange.fr</u> Site web: <u>http://www.macinaggiorogliano-capcorse.fr</u>

#### Informations générales

Maitre de port: Mr Jean Paul Caselli Langues parlées: Francais-Anglais-Italien Horaires d'ouverture: Hiver : 8h00 - 12h00 du lundi au vendredi, le samedi 8h00 - 12h00 Ete: non stop de 7h00 - 21h00

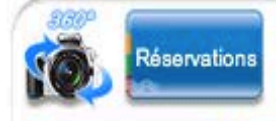

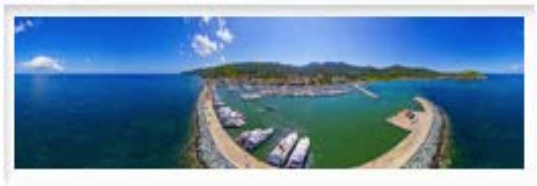

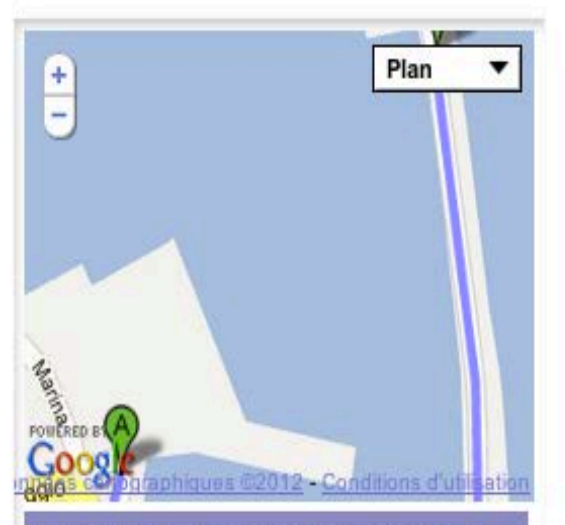

A: Office de Tourisme Macinaggio - Rogliano B: Macinaggio

#### Sécurité

Météo marine (tel): +33 495 350 496 Affaires maritime (tel): +33 495 328 460 Gendarmerie (tel): +33 495 350 453 Canal VHF: 9

#### Accostage, amarrages, ancrages

Tirant d'eau maxi: 3.60m Longueur maxi: 40.00m Nombre de bassins: 7 Quais pleine eau: 291 Pontons pleine eau: 252

# Seleziona la tua lingua

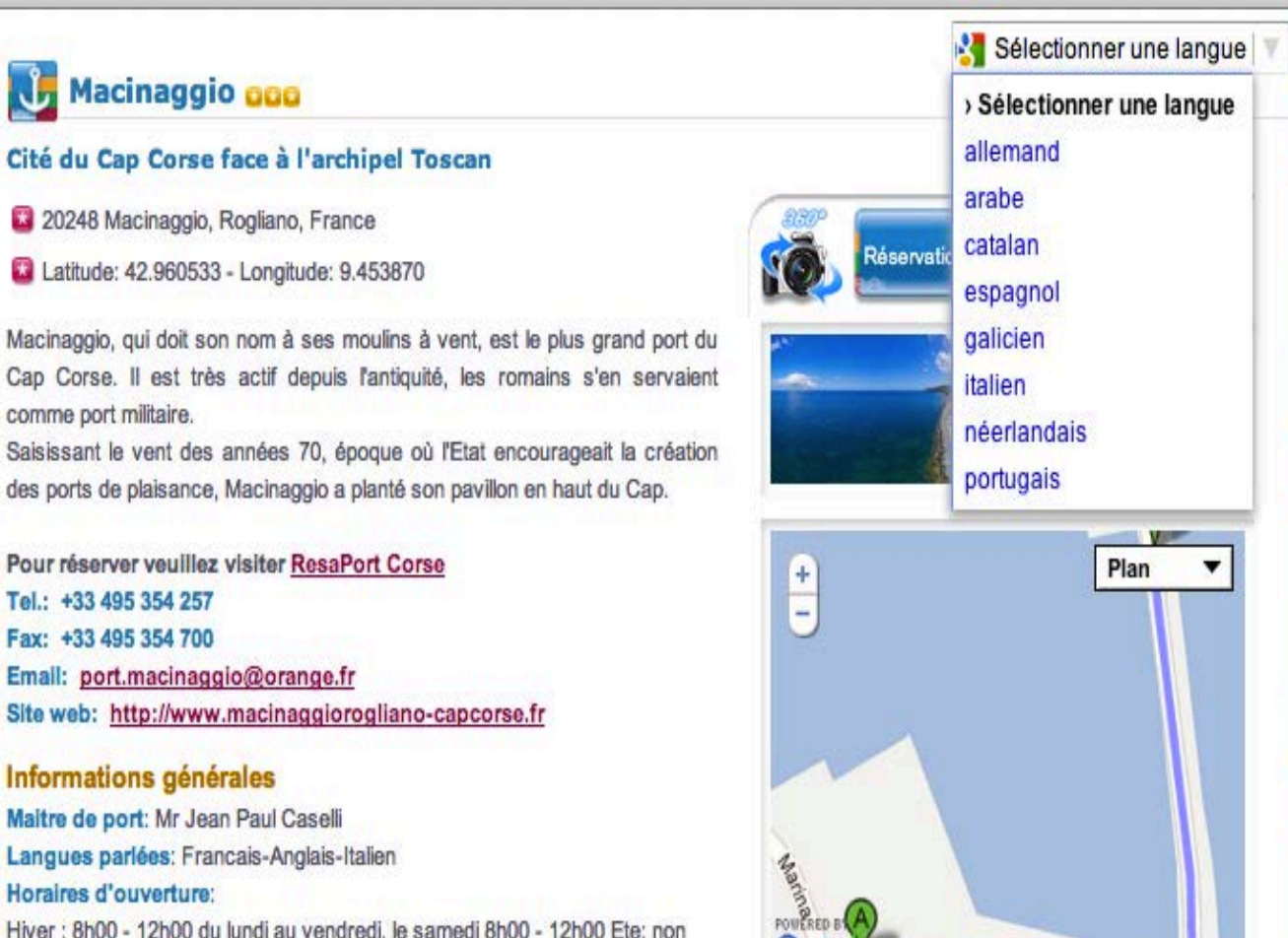

Maitre de port: Mr Jean Paul Caselli Langues parlées: Francais-Anglais-Italien Horaires d'ouverture: Hiver : 8h00 - 12h00 du lundi au vendredi, le samedi 8h00 - 12h00 Ete: non stop de 7h00 - 21h00

#### Sécurité

comme port militaire.

Météo marine (tel): +33 495 350 496 Affaires maritime (tel): +33 495 328 460 Gendarmerie (tel): +33 495 350 453 Canal VHF: 9

#### Accostage, amarrages, ancrages

B: Macinaggio

graphiques ©2012 - Conditions d'utilisation

A: Office de Tourisme Macinaggio - Rogliano

Tirant d'eau maxi: 3.60m Longueur maxi: 40.00m Nombre de bassins: 7 Quais pleine eau: 291 Pontons pleine eau: 252

### Consultare la lingua

# 🕕 Macinaggio 🚥

#### Città del Capo Corsica fronte dell'Arcipelago Toscano

20248 Macinaggio, Rogliano, France

Latitudine: 42.960533 - Longitudine: 9.453870

Macinaggio, che prende il nome dai suoi mulini a vento, è il più grande porto di Cap Corse. È molto attivo fin dall'antichità, i Romani lo usavano come porto militare.

Cogliere il vento degli anni '70, quando lo stato incoraggiato la creazione di porti turistici, Macinaggio ha piantato la sua bandiera nel Capo superiore. Per libro si prega di visitare la Corsica ResaPort Tel:. +33 495354257 Fax: +33 495354700 Email: port.macinaggio @ orange.fr Sito web: http://www.macinaggiorogliano-capcorse.fr

#### Informazioni generali

master port : Jean Paul Caselli Lingue parlate : Francese-Inglese-Italiano Ore : Inverno: dalle 8:00 alle 12:00 dal Lunedì al Venerdì, sabato 8:00-12:00 Estate: non-stop 7:00-09:00

# cliquez p cliquez p cliquez p r r r r

Prenotazioni

🛃 italien 🔻

A: Office de Tourisme Macinaggio - Rogliano B: Macinaggio

Asp data © 2012 - Condizioni di utilizz

MarimaRED

#### Securite

Météo Marine (tel) : +33495350496 affari marittimi (tel) : 33495328460 Gendarmerie (ph) : 33495350453 canale VHF : 9

#### 206\_1321219125.jpg

### PASSO 4b: Stampa.

#### Votre Carnet de Voyage

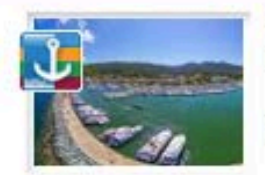

Macinaggio - Rogliano CCC Cité du Cap Corse face à l'archipel Toscan

» voir sur la carte - supprimer de votre Carnet de Voyage

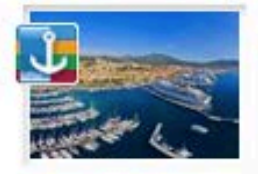

Ajaccio - Tino Rossi - Ajaccio Cité phare de l'héritage de Napoléon Bonaparte

» voir sur la carte - supprimer de votre Carnet de Voyage

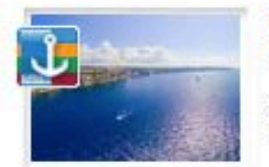

Bonifacio - Bonifacio Sentinelle de l'extrême

» voir sur la carte - supprimer de votre Carnet de Voyage

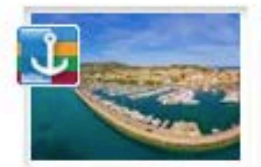

Calvi - Calvi Cité de Christophe Colomb

» voir sur la carte - supprimer de votre Carnet de Voyage

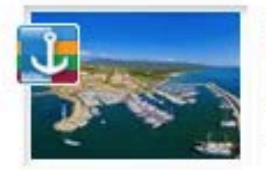

Solenzara - Sari-Solenzara Port des Aiguilles de Bavella

» voir sur la carte - supprimer de votre Carnet de Voyage

# PASSO 4b: Stampa.

L'adresse (url) de votre carnet de voyage:

http://www.odyssea.eu/geodyssea/view\_bookmarks.php?bookmarks=521

### PASSO 4c: Download.

#### Votre Carnet de Voyage

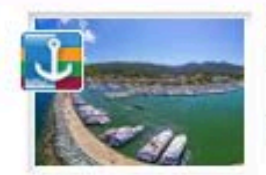

Macinaggio - Rogliano CCC Cité du Cap Corse face à l'archipel Toscan

» voir sur la carte - supprimer de votre Carnet de Voyage

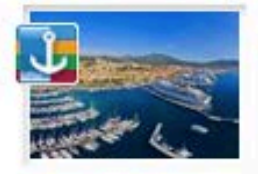

Ajaccio - Tino Rossi - Ajaccio Cité phare de l'héritage de Napoléon Bonaparte

» voir sur la carte - supprimer de votre Carnet de Voyage

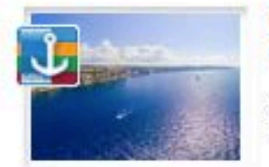

Bonifacio - Bonifacio Sentinelle de l'extrême

» voir sur la carte - supprimer de votre Carnet de Voyage

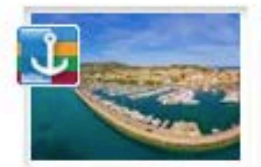

Calvi - Calvi Cité de Christophe Colomb

» voir sur la carte - supprimer de votre Carnet de Voyage

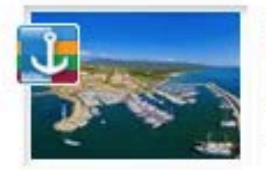

Solenzara - Sari-Solenzara Port des Aiguilles de Bavella

» voir sur la carte - supprimer de votre Carnet de Voyage STEP 4c :Scarica.

L'adresse (url) de votre carnet de voyage:

http://www.odyssea.eu/geodyssea/view\_bookmarks.php?bookmarks=521

#### Télécharger votre Carnet de voyage

#### « retour

Veuillez cocher la case correspondant au format de votre choix

- ⊙ gxp : "GPS eXchange Format" est un format permettant l'échange de coordonnées GPS
- e kmz : les fichiers KMZ peuvent être lus par Google Earth
- ⊖ csv : les fichiers .csv peuvent être lus par certains GPS: Garmin, Navman, Navigon...

Télécharger votre Carnet de voyage

« retour

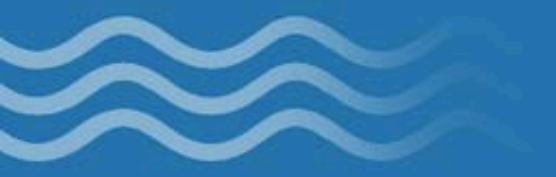

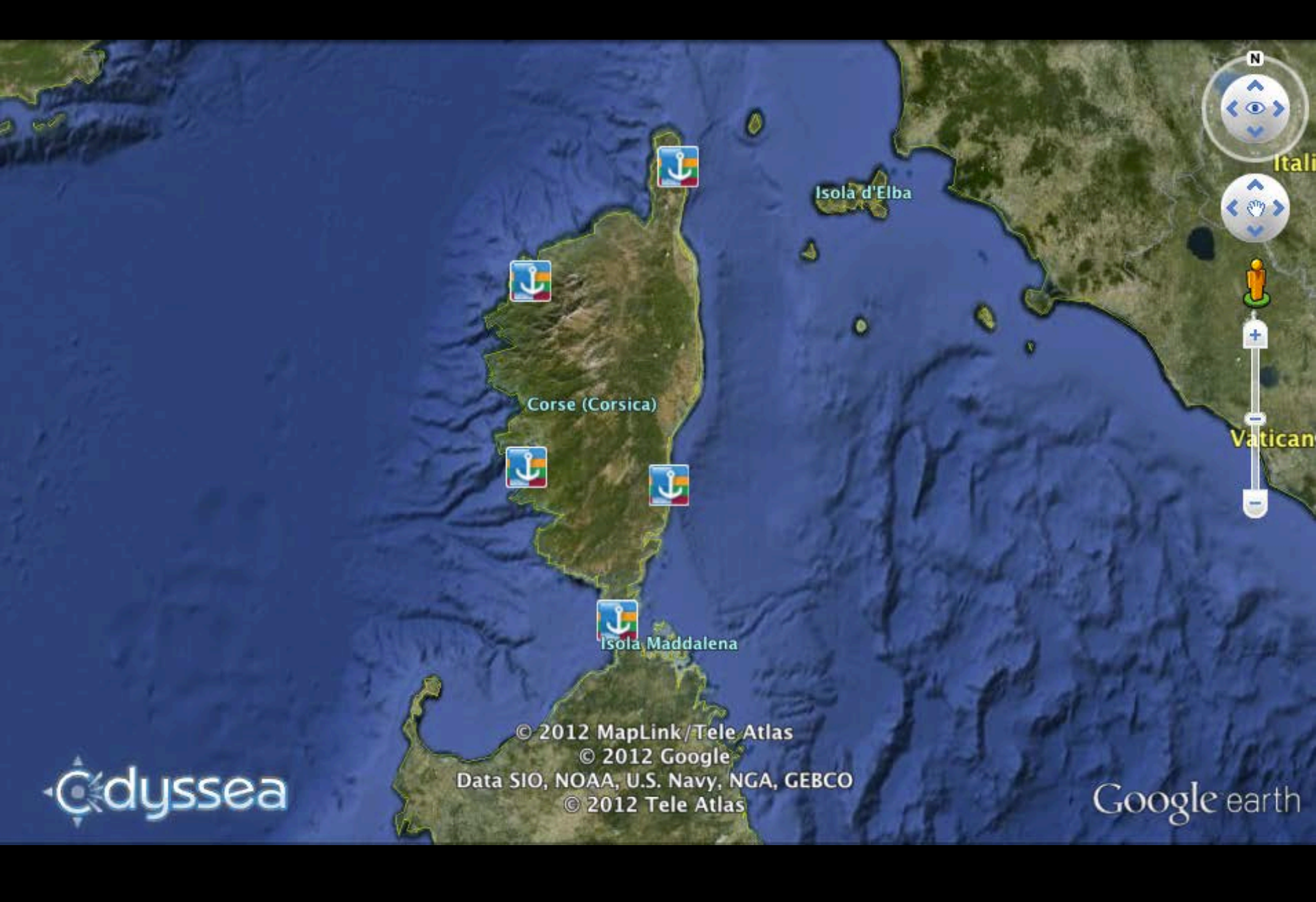

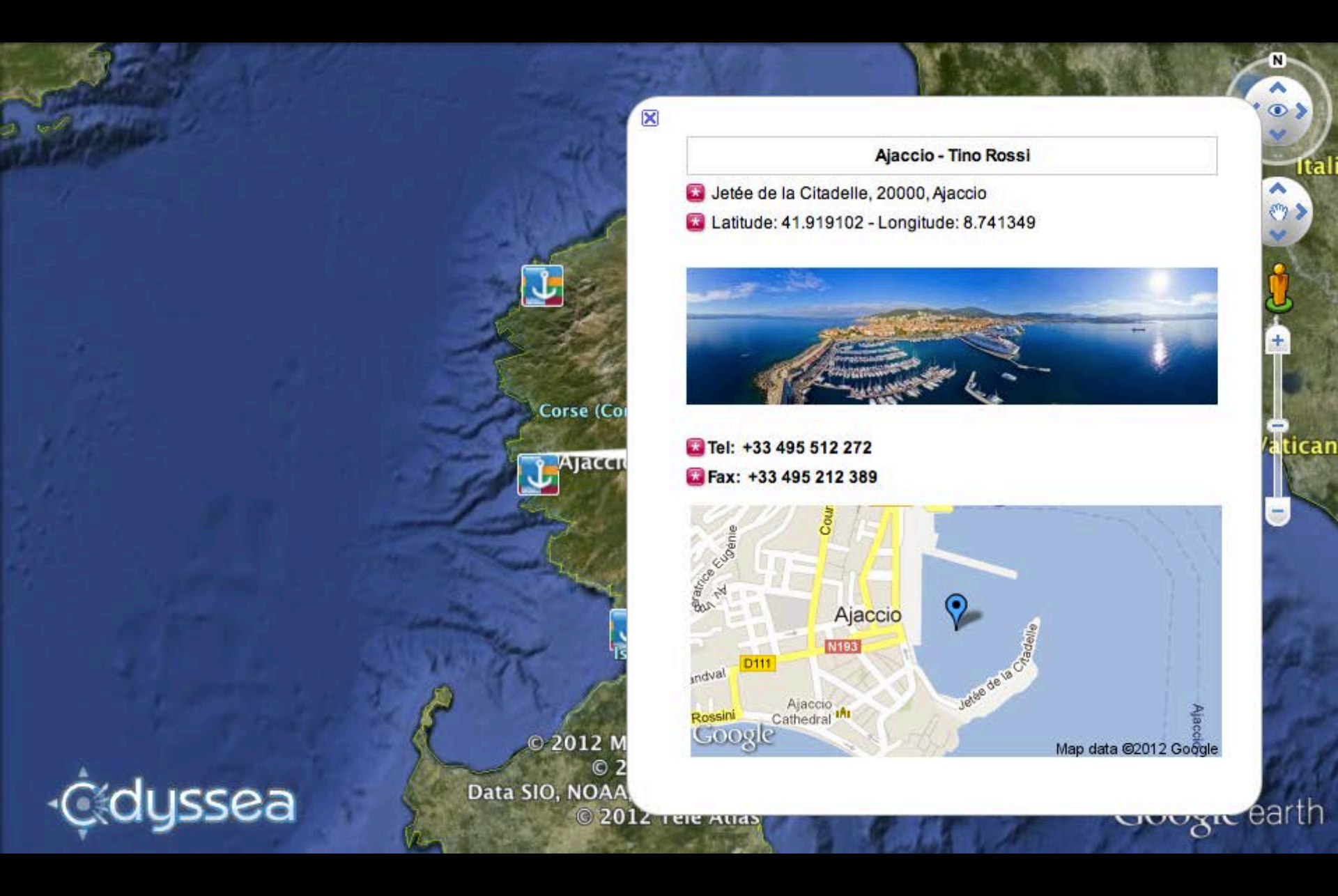

## PASSO 4d: Cancella.

#### Votre Carnet de Voyage

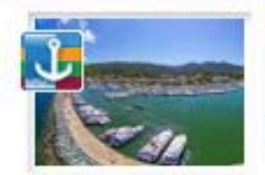

Macinaggio - Rogliano CCC Cité du Cap Corse face à l'archipel Toscan

» voir sur la carte - supprimer de votre Carnet de Voyage

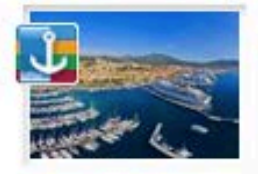

Ajaccio - Tino Rossi - Ajaccio Cité phare de l'héritage de Napoléon Bonaparte

» voir sur la carte - supprimer de votre Carnet de Voyage

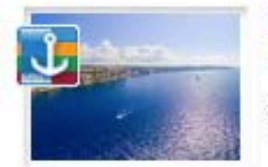

Bonifacio - Bonifacio Sentinelle de l'extrême

» voir sur la carte - supprimer de votre Carnet de Voyage

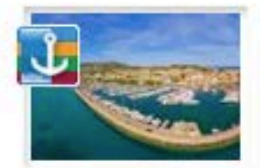

Calvi - Calvi Cité de Christophe Colomb

» voir sur la carte - supprimer de votre Carnet de Voyage

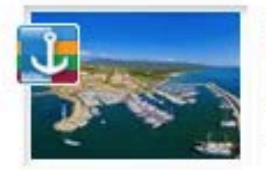

Solenzara - Sari-Solenzara Port des Aiguilles de Bavella

» voir sur la carte - supprimer de votre Carnet de Voyage

# <u>STEP 4d :Chiaro.</u>

L'adresse (url) de votre carnet de voyage:

http://www.odyssea.eu/geodyssea/view\_bookmarks.php?bookmarks=521

# **REALIZZAZIONE DI TRAVEL BOOK ODYSSEA CORSICA**

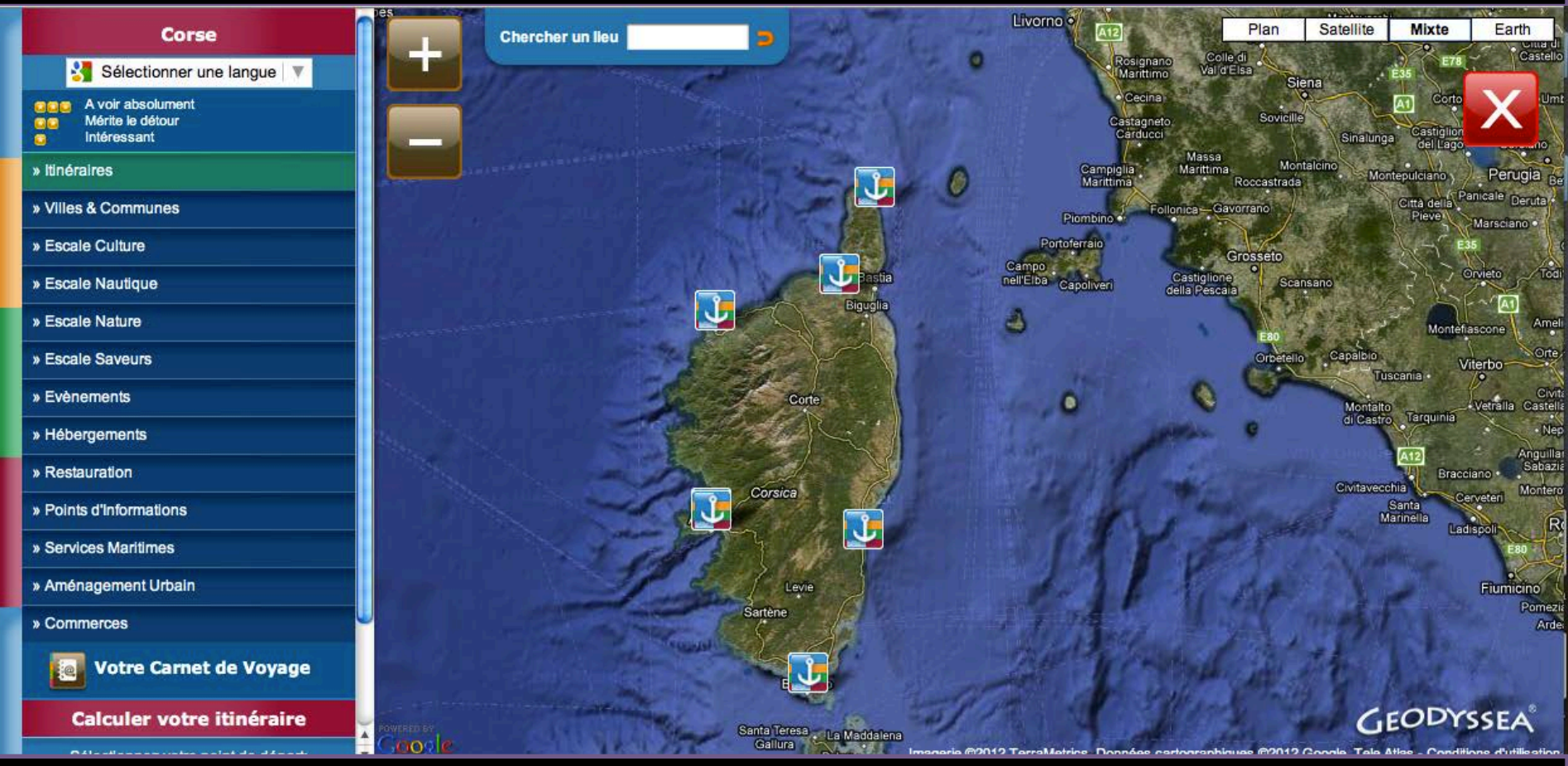

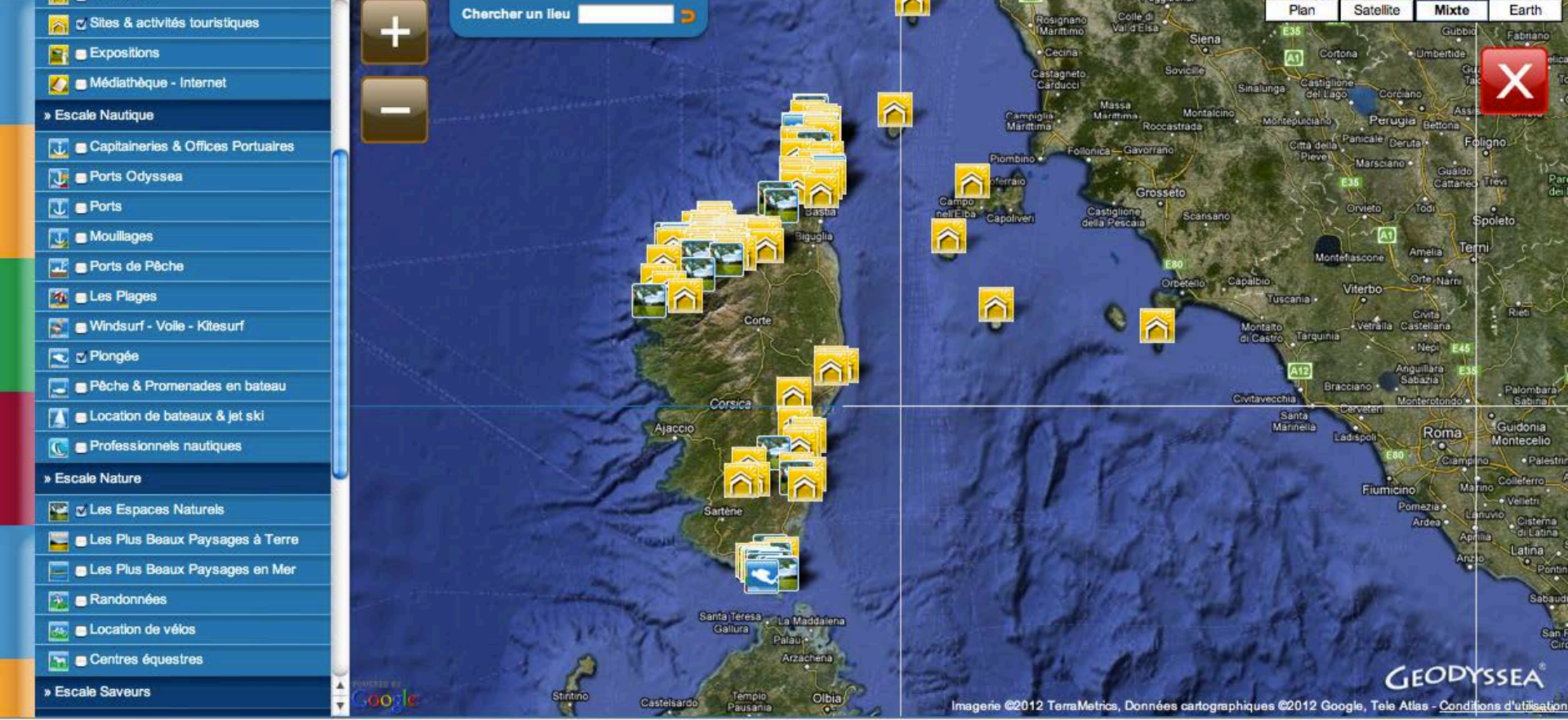

 $\widehat{}$ 

ATES

# Metodo 1: Cliquer su temi generali che si desidera visualizzare.

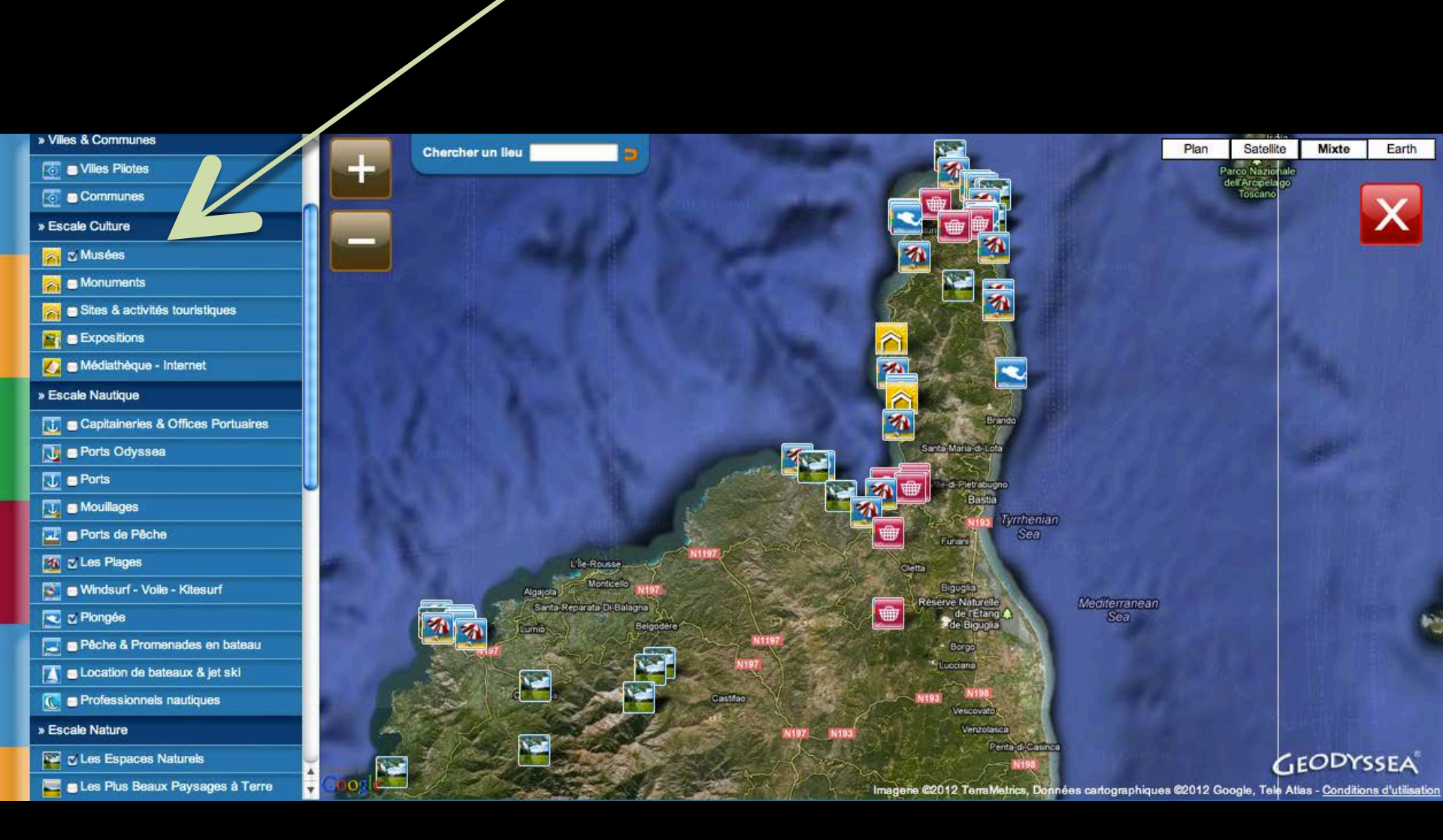

### Metodo 2: Cliquer su temi generali e selezionare i luoghi che si desidera vedere.

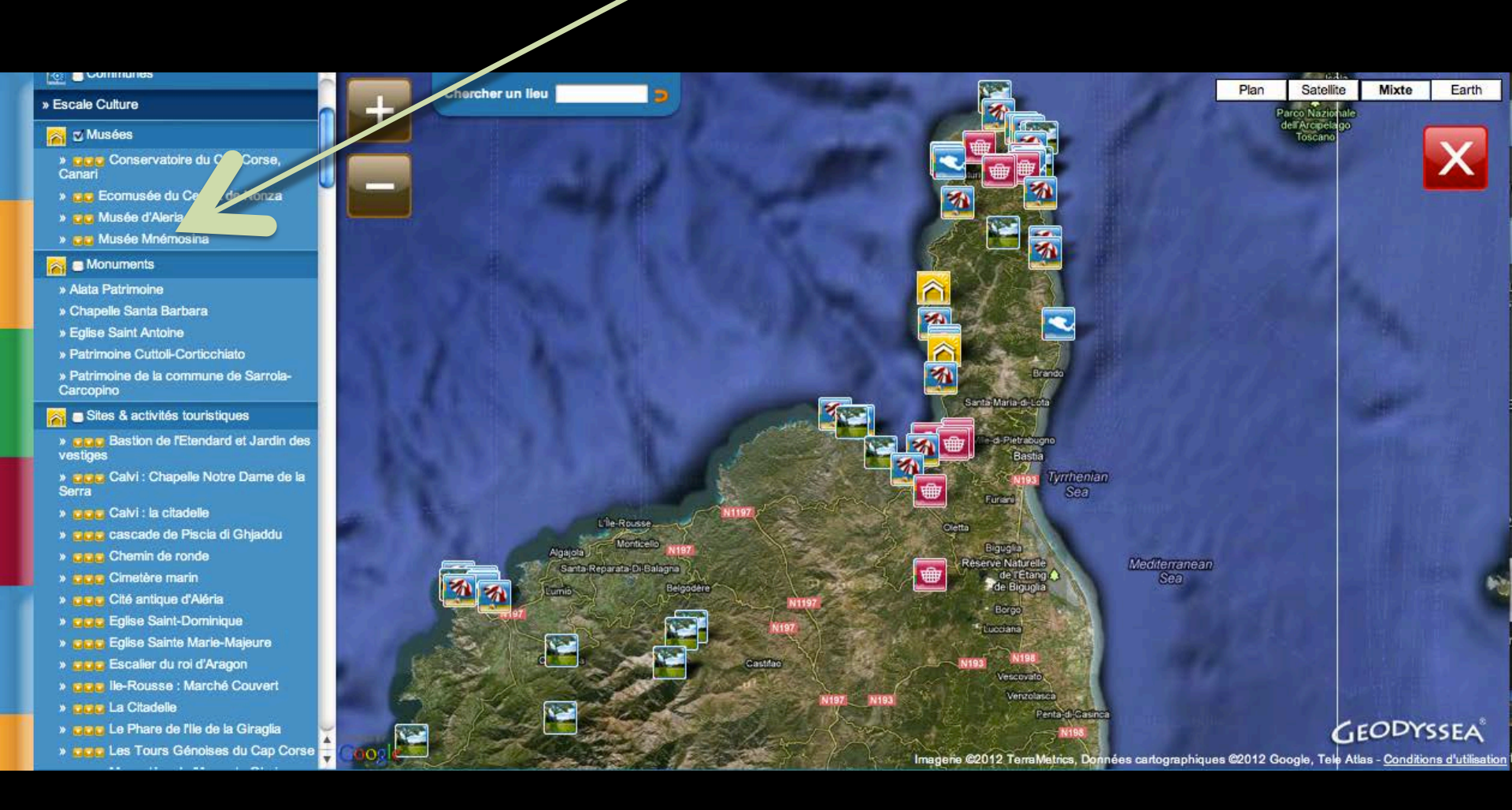

# Metodo 3: Digitare il nome della stazione o il luogo che si desidera visitare.

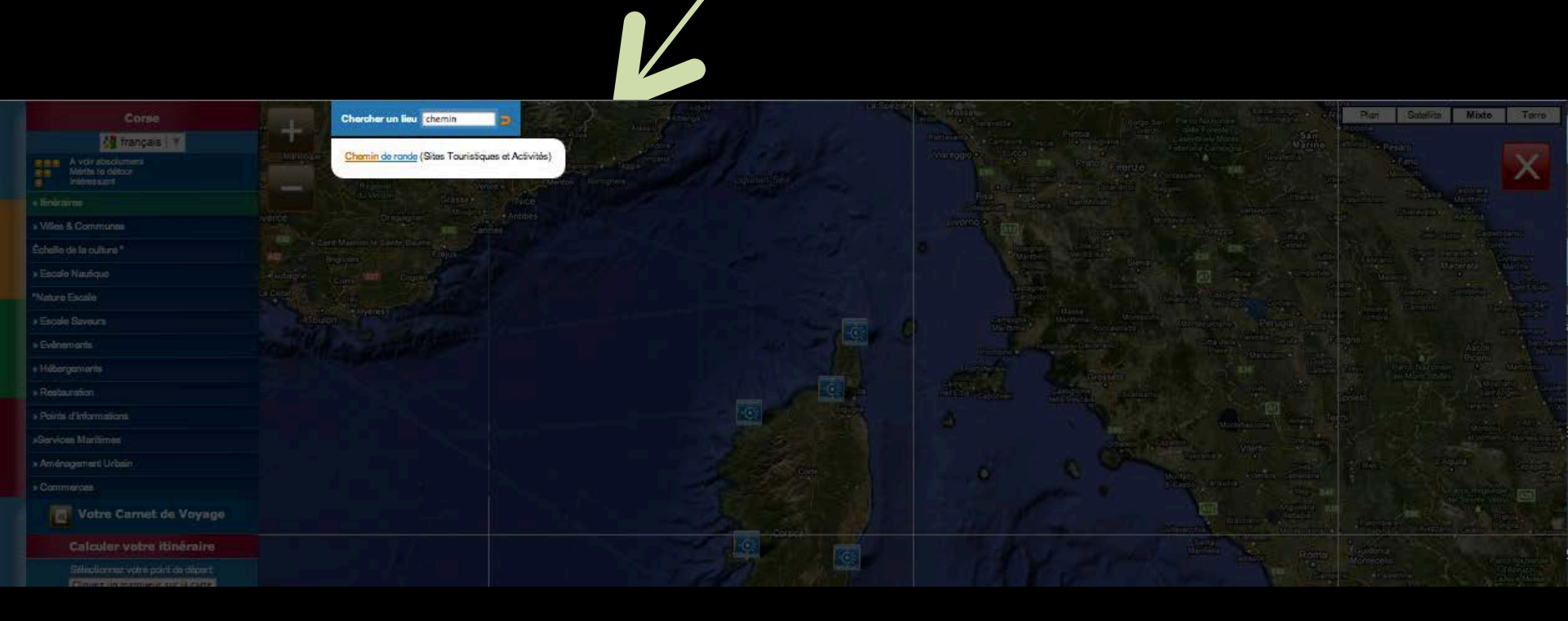

- » COC Tour Sainte Marie
- » 📴 A Torra di Sarracini ou Tour carrée
- » de Aregno : Eglise de la Trinité San Giovani
- » as Calenzana : Chapelle Sainte-Restitude
- » 💶 Calenzana : Torre Mozza
- » 🚾 Calvi : Cathédrale Saint Jean-Baptiste
- > Calvi : Eglise Sainte Marie Majeure
   > Calvi : Remparts de la Citadelle et Tour de sel
- » gg Chapelle Saint Roch
- » 📴 Cisterna
- » 💶 Corbara : Collégiale A Nunziata
- » 📴 Eglise baroque de l'Alta Rocca
- » go Eglise et Couvent Saint François
- » 😅 Eglise Saint Jean Baptiste
- » ag Eglise Saint Paul
- » 💼 Eglise Saint Pierre
- » a Eglise Saint-Etienne
- » com Espace Saint Jacques
- » . Façade en pierres taillées
- » 📴 Galeria : U Ponte Vecchju
- » au lle-Rousse : Les îles
- » 💼 Lama : Casa Ceccaldi
- » 📴 Les Eoliennes du Cap Corse
- » 🚾 Maison du Podestat
- Boo Montegrosso : Chapelle San Rinieru
   Montegrosso : Eglise paroissiale St Augustin
- » an Phare de la Madonetta
- » 📴 Pigna : A Vaccaghja
- » 💶 Pioggiola : Eglise Santa Maria

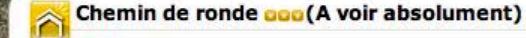

Chemin de ronde Latitude: 41.388016 - Longitude: 9.157963

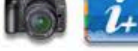

Chercher un lieu

Au fil du chemin, découvrez l'histoire de Bonifacio.

Sulvez le chemin de Ronde et découvrez autrement la ville de Bonifacio et ses environs. Vivez une incroyable promenade médiévale au cœur des fortifications de la ville (1h).

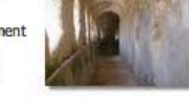

Le chemin vous guide au cœur des fortifications restaurées à partir du XVIème siècle et de sa longue histoire.

De l'édification pisane à la fortification française en passant par la fortification "génoise", les grands événements, qui ont marqué l'histoire de la ville sont ici évoqués.

Imagere @2012 Cnes/Spot Image, DigitalGlobe, GeoEye, JGN France, Donnees cartographiques @2012 Google, Tele Atlas - Conditions dutilisation

Satellite

Plan

Mixte

GEODYSSEA

Earth

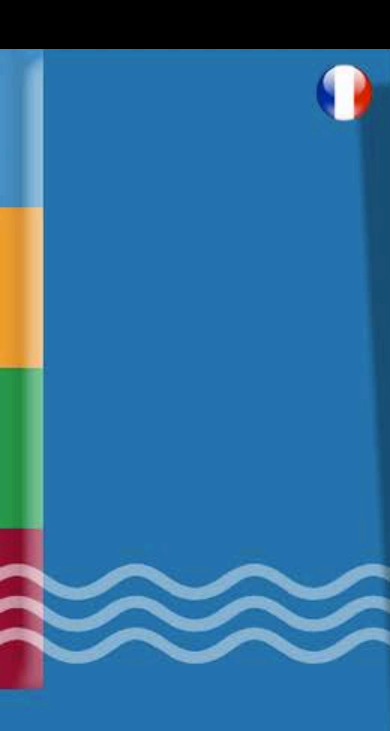

#### 🙈 Chemin de ronde 😡

Chemin de ronde

Latitude: 41.388016 - Longitude: 9.157963

Au fil du chemin, découvrez l'histoire de Bonifacio.

Suivez le chemin de Ronde et découvrez autrement la ville de Bonifacio et ses environs. Vivez une incroyable promenade médiévale au cœur des fortifications de la ville (1h).

Le chemin vous guide au cœur des fortifications restaurées à partir du XVIème siècle et de sa longue histoire.

De l'édification pisane à la fortification française en passant par la fortification "génoise", les grands événements, qui ont marqué l'histoire de la ville sont ici évoqués.

Tel.: +33 (0)4 95 73 11 88 Fax: +33 (0)4 95 73 14 97 Email: <u>tourisme.bonifacio@wanadoo.fr</u> Site web: <u>http://www.bonifacio.fr</u>

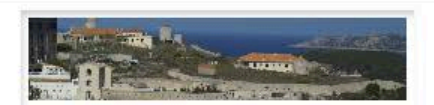

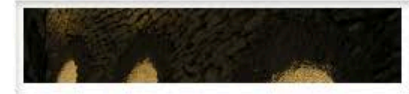

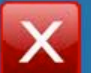

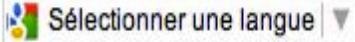

# È possibile visualizzare le pagine cliccando sulle porte.

### 💫 Chemin de ronde 🚥

Chemin de ronde

Latitude: 41.388016 - Longitude: 9.157963

Au fil du chemin, découvrez l'histoire de Bonifacio.

Suivez le chemin de Ronde et découvrez autrement la ville de Bonifacio et ses environs. Vivez une incroyable promenade médiévale au cœur des fortifications de la ville (1h).

Le chemin vous guide au cœur des fortifications restaurées à partir du XVIème siècle et de sa longue histoire.

De l'édification pisane à la fortification française en passant par la fortification "génoise", les grands événements, qui ont marqué l'histoire de la ville sont ici évoqués.

Tel.: +33 (0)4 95 73 11 88 Fax: +33 (0)4 95 73 14 97 Email: <u>tourisme.bonifacio@wanadoo.fr</u> Site web: <u>http://www.bonifacio.fr</u>

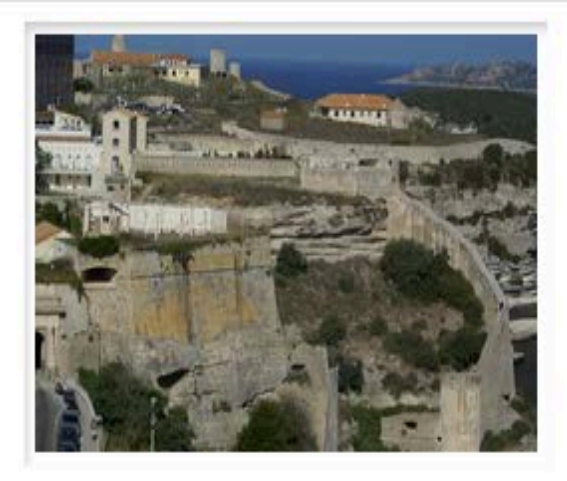

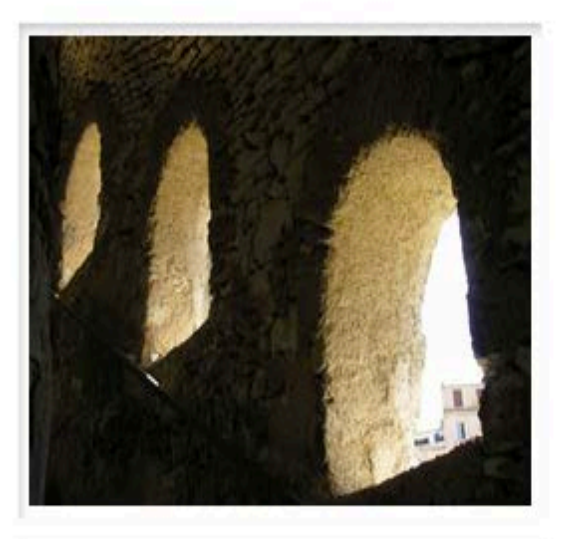

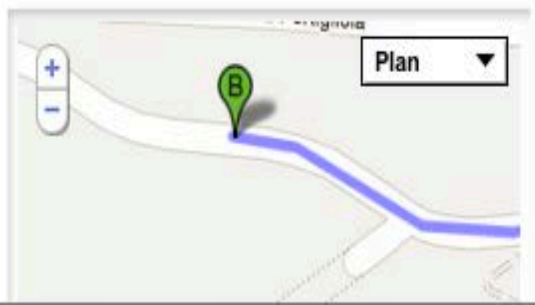

# Seleziona la tua lingua

### 📉 Chemin de ronde 😡

Chemin de ronde

Latitude: 41.388016 - Longitude: 9.157963

Au fil du chemin, découvrez l'histoire de Bonifacio.

Suivez le chemin de Ronde et découvrez autrement la ville de Bonifacio et ses environs. Vivez une incroyable promenade médiévale au cœur des fortifications de la ville (1h).

Le chemin vous guide au cœur des fortifications restaurées à partir du XVIème siècle et de sa longue histoire.

De l'édification pisane à la fortification française en passant par la fortification "génoise", les grands événements, qui ont marqué l'histoire de la ville sont ici évoqués.

Tel.: +33 (0)4 95 73 11 88 Fax: +33 (0)4 95 73 14 97 Email: tourisme.bonifacio@wanadoo.fr Site web: http://www.bonifacio.fr

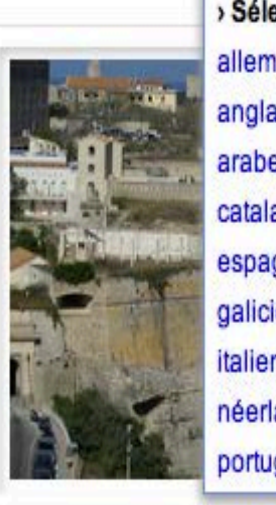

Sélectionner une langue

Sélectionner une langue
allemand
anglais
arabe
catalan
espagnol
galicien
italien
néerlandais
portugais

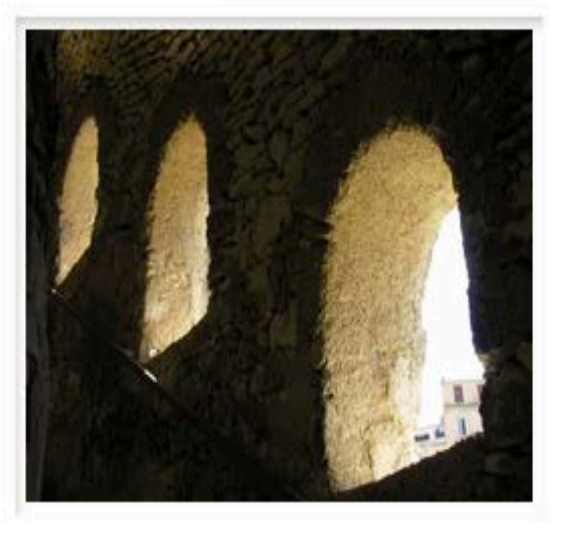

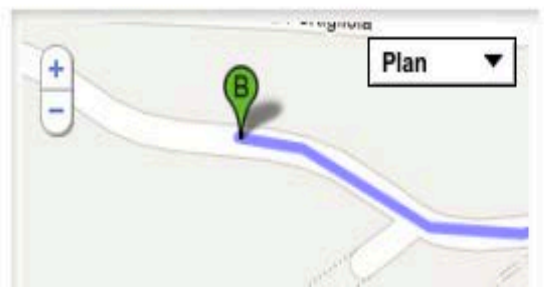

## Consultare la lingua

# 📉 Walkway 🚥

#### 🔯 Walkway

Latitudine: 41.388016 - Longitudine: 9.157963

Lungo il percorso, scoprire la storia di Bonifacio. Seguite il sentiero intorno e scoprire altrimenti la città di Bonifacio e dintorni. Provate un giro incredibile nel cuore delle fortificazioni medievali della città (1 ora). Il percorso conduce al cuore delle fortificazioni ripristinati dal XVI secolo e la sua lunga storia. Da Pisa per costruire la fortificazione francese attraverso fortificazione "spugna", i grandi eventi che hanno segnato la storia della città sono menzionati qui. Tel:. +33 (0) 4 95 73 11 88 Fax: +33 (0) 4 95 73 14 97 Email: <u>turismo.</u> <u>bonifacio@wanadoo.fr Sito web: http://www.bonifacio.fr</u>

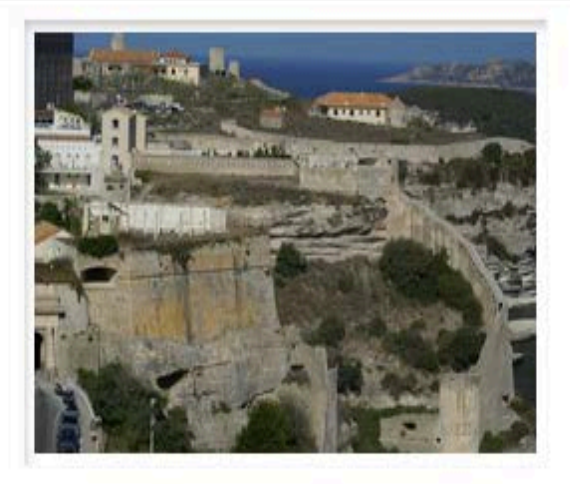

🛃 italien 🔻

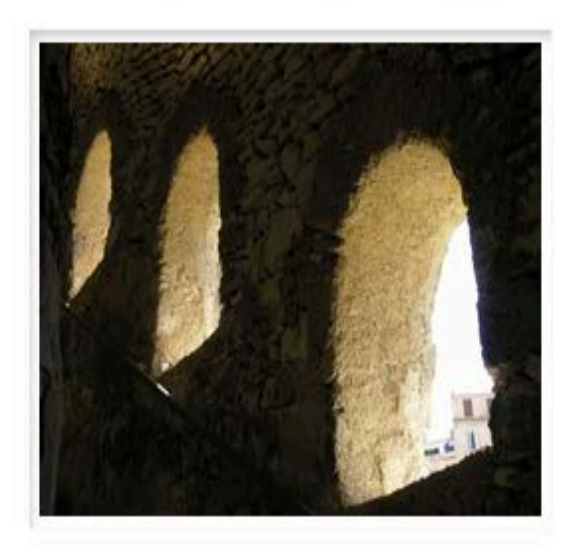

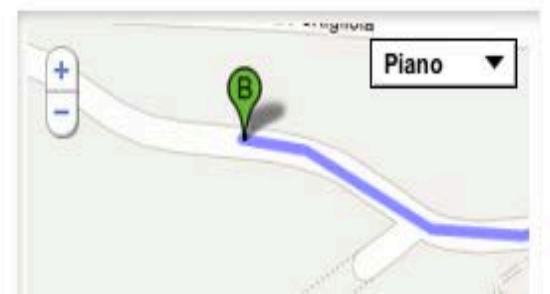

### FASE 4: Dopo aver selezionato tutte le fermate, scegliere il vostro viaggio.

#### Votre Carnet de Voyage

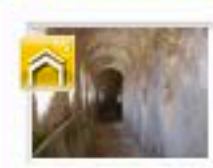

Chemin de ronde - Bonifacio a a a Chemin de ronde Tel : +33 (0)4 95 73 11 88 Email : tourisme.bonifacio@wanadoo.fr > voir sur la carte - supprimer de votre Carnet de Voyage

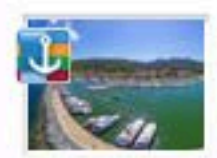

Macinaggio - Rogliano Calo Cité du Cap Corse face à l'archipel Toscan

» voir sur la carte - supprimer de votre Carnet de Voyage

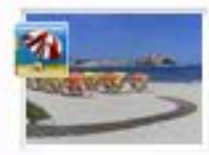

Plage de Calvi - Calvi Coo

» voir sur la carte - supprimer de votre Carnet de Voyage

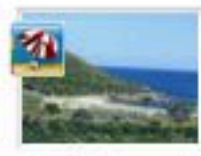

Plage de Fautea - Sainte Lucie de Porto-Vecchio

» voir sur la carte - supprimer de votre Carnet de Voyage

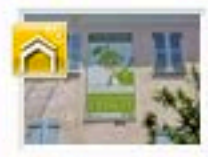

Ecomusée du Cedrat de Nonza - Saint-Florent

» voir sur la carte - supprimer de votre Carnet de Voyage

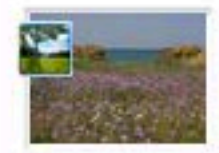

La Flore dans l' Agriate - Saint-Florent

» voir sur la carte - supprimer de votre Carnet de Voyage

### PASSO 4a: invio tramite e-mail.

#### Votre Carnet de Voyage

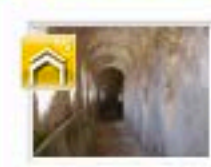

Chemin de ronde - Bonifacio Com Chemin de ronde Tel : +33 (0)4 95 73 11 88 Email : tourisme.bonifacio@wanadoo.fr > voir sur la carte - supprimer de votre Carnet de Voyage

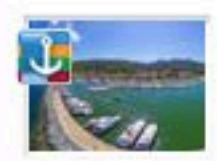

Macinaggio - Rogliano 2020 Cité du Cap Corse face à l'archipel Toscan

» voir sur la carte - supprimer de votre Carnet de Voyage

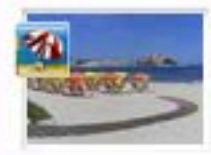

Plage de Calvi - Calvi Coco Escale Nautique

» voir sur la carte - supprimer de votre Carnet de Voyage

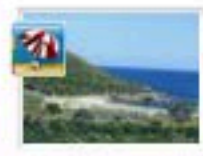

Plage de Fautea - Sainte Lucie de Porto-Vecchio

» voir sur la carte - supprimer de votre Carnet de Voyage

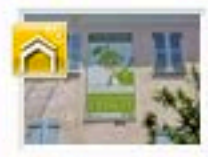

Ecomusée du Cedrat de Nonza - Saint-Florent

» voir sur la carte - supprimer de votre Carnet de Voyage

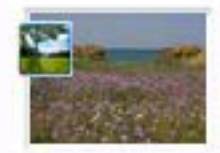

La Flore dans l' Agriate - Saint-Florent

» voir sur la carte - supprimer de votre Carnet de Voyage

# PASSO 4a: invio tramite e-

mail

| 000        | 2           |            |           |          |          | carnet         | de voyage     |        |                      |                     |
|------------|-------------|------------|-----------|----------|----------|----------------|---------------|--------|----------------------|---------------------|
| S          | 0           | Ø          |           | A        |          | (D)            |               |        |                      |                     |
| Envoyer    | Discussion  | Joindre    | Adresses  | Polices  | Couleurs | Enr. brouillon |               | Tradic | Navigateur de photos | Afficher les modèle |
|            | À :         | Judicae    | el Chasse | uil 🔵 🚽  |          |                |               | INVIO  |                      |                     |
|            | Cc :        |            |           |          |          |                |               |        |                      |                     |
| ≣▼         | Objet :     | carnet de  | voyage    | 1        |          |                |               |        |                      |                     |
| http://www | w.odyssea.e | eu/geodyss | ea/view_b | ookmarks | php?book | marks=52171520 | 6 5199 5192 5 | i197l  |                      |                     |

| De : Judicael Chasseuil<br>Objet : carnet de voyage<br>Date : 9 avril 2012 09:15:18 HAEC<br>À : Judicael Chasseuil | Reception |  |
|----------------------------------------------------------------------------------------------------|-----------|--|
| http://www.odyssea.eu/geodyssea/view_bookmarks.php?bookmarks=5217l5206l5199l5192l5197l                             |           |  |

Una volta che si fa clic sul collegamento, il diario di porte selezionate appaiono in questa forma.

....

#### Votre Carnet de Voyage

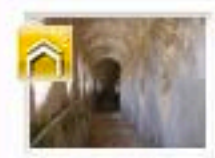

Chemin de ronde - Bonifacio OGO Chemin de ronde Tel : +33 (0)4 95 73 11 88 Email : tourisme.bonifacio@wanadoo.fr » voir sur la carte

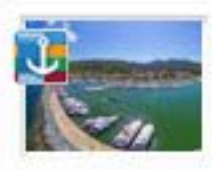

Macinaggio - Rogliano 😡 😡 Cité du Cap Corse face à l'archipel Toscan

» voir sur la carte

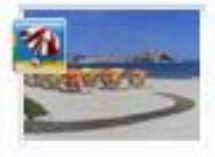

Plage de Calvi - Calvi Calvi Escale Nautique

» voir sur la carte

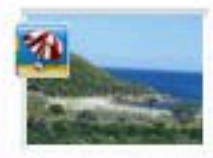

Plage de Fautea - Sainte Lucie de Porto-Vecchio

» voir sur la carte

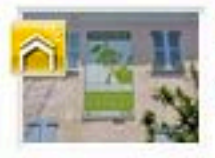

Ecomusée du Cedrat de Nonza - Saint-Florent

» voir sur la carte

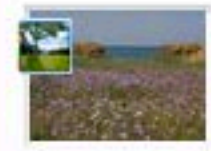

La Flore dans l' Agriate - Saint-Florent QQ Escale Nature & Découverte

» voir sur la carte

# PASSO 4b: Stampa.

#### Votre Carnet de Voyage

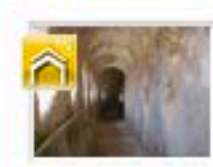

Chemin de ronde - Bonifacio Com Chemin de ronde Tel : +33 (0)4 95 73 11 88 Email : tourisme.bonifacio@wanadoo.fr > voir sur la carte - supprimer de votre Carnet de Voyage

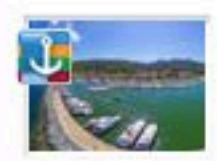

Macinaggio - Rogliano 2020 Cité du Cap Corse face à l'archipel Toscan

» voir sur la carte - supprimer de votre Carnet de Voyage

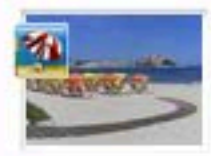

Plage de Calvi - Calvi Coco Escale Nautique

» voir sur la carte - supprimer de votre Carnet de Voyage

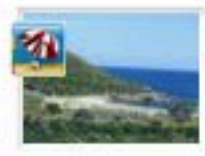

Plage de Fautea - Sainte Lucie de Porto-Vecchio

» voir sur la carte - supprimer de votre Carnet de Voyage

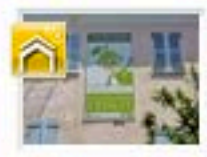

Ecomusée du Cedrat de Nonza - Saint-Florent GG Escales Saveurs

» voir sur la carte - supprimer de votre Carnet de Voyage

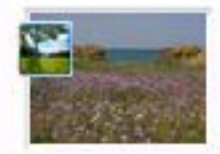

La Flore dans l' Agriate - Saint-Florent GG Escale Nature & Découverte

» voir sur la carte - supprimer de votre Carnet de Voyage

## PASSO 4b: Stampa.

88.00

## PASSO 4c: Download.

#### Votre Carnet de Voyage

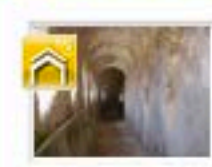

Chemin de ronde - Bonifacio Com Chemin de ronde Tel : +33 (0)4 95 73 11 88 Email : tourisme.bonifacio@wanadoo.fr > voir sur la carte - supprimer de votre Carnet de Voyage

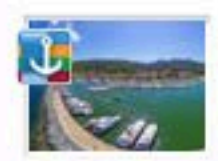

Macinaggio - Rogliano 2020 Cité du Cap Corse face à l'archipel Toscan

» voir sur la carte - supprimer de votre Carnet de Voyage

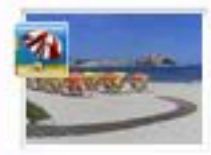

Plage de Calvi - Calvi Coco Escale Nautique

» voir sur la carte - supprimer de votre Carnet de Voyage

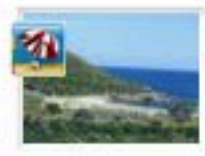

Plage de Fautea - Sainte Lucie de Porto-Vecchio

» voir sur la carte - supprimer de votre Carnet de Voyage

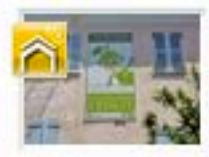

Ecomusée du Cedrat de Nonza - Saint-Florent GG Escales Saveurs

» voir sur la carte - supprimer de votre Carnet de Voyage

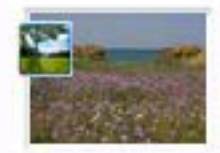

La Flore dans l' Agriate - Saint-Florent GG Escale Nature & Découverte

» voir sur la carte - supprimer de votre Carnet de Voyage

# STEP 4c :Scarica.

3 🛃 🕗

#### Télécharger votre Carnet de voyage

#### « retour

Veuillez cocher la case correspondant au format de votre choix

- ⊙ gxp : "GPS eXchange Format" est un format permettant l'échange de coordonnées GPS
- e kmz : les fichiers KMZ peuvent être lus par Google Earth
- ⊖ csv : les fichiers .csv peuvent être lus par certains GPS: Garmin, Navman, Navigon...

Télécharger votre Carnet de voyage

« retour

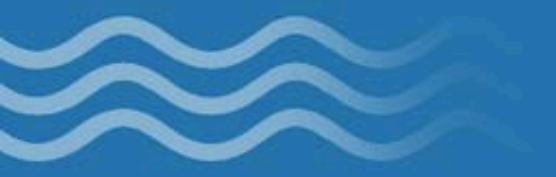

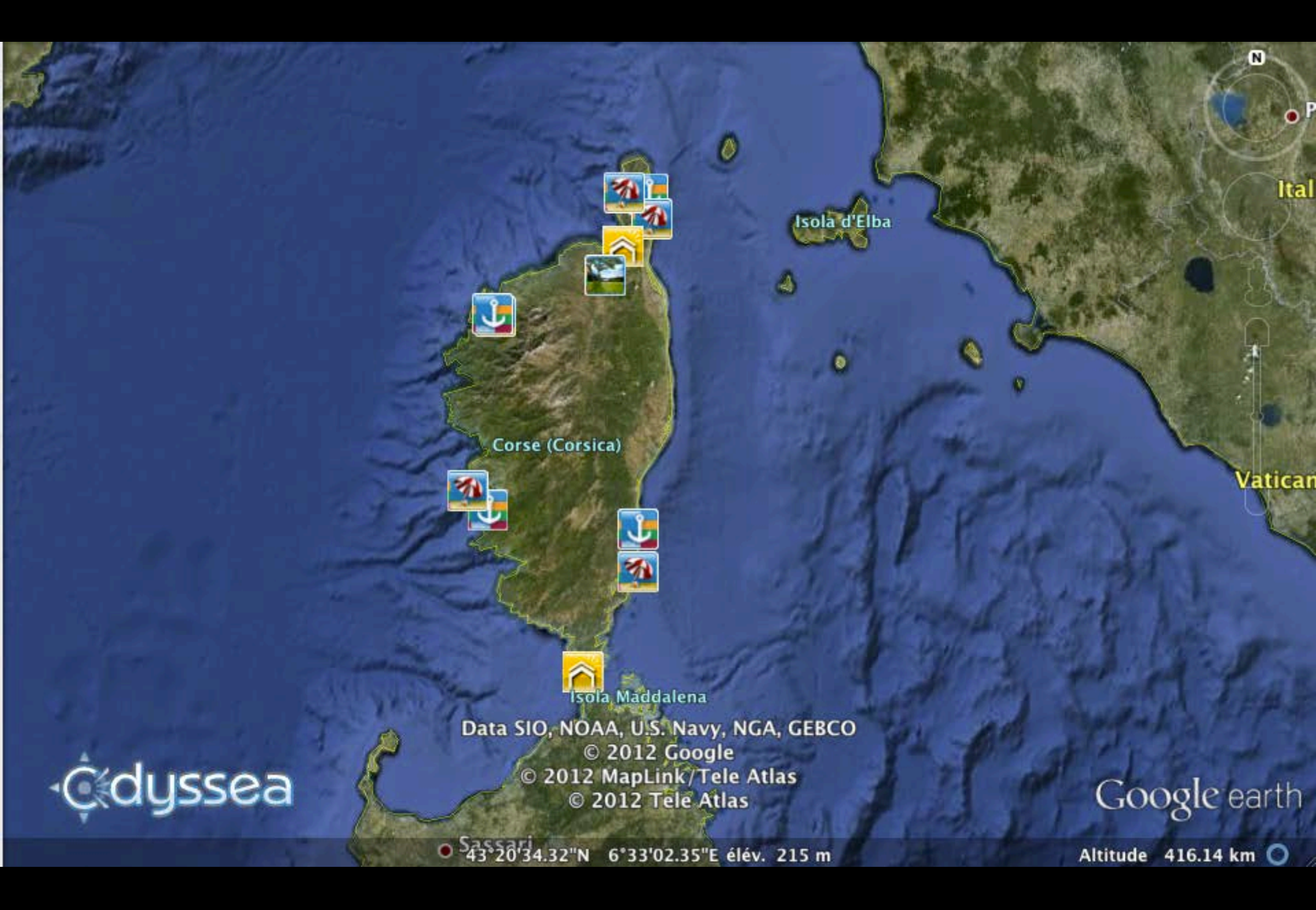

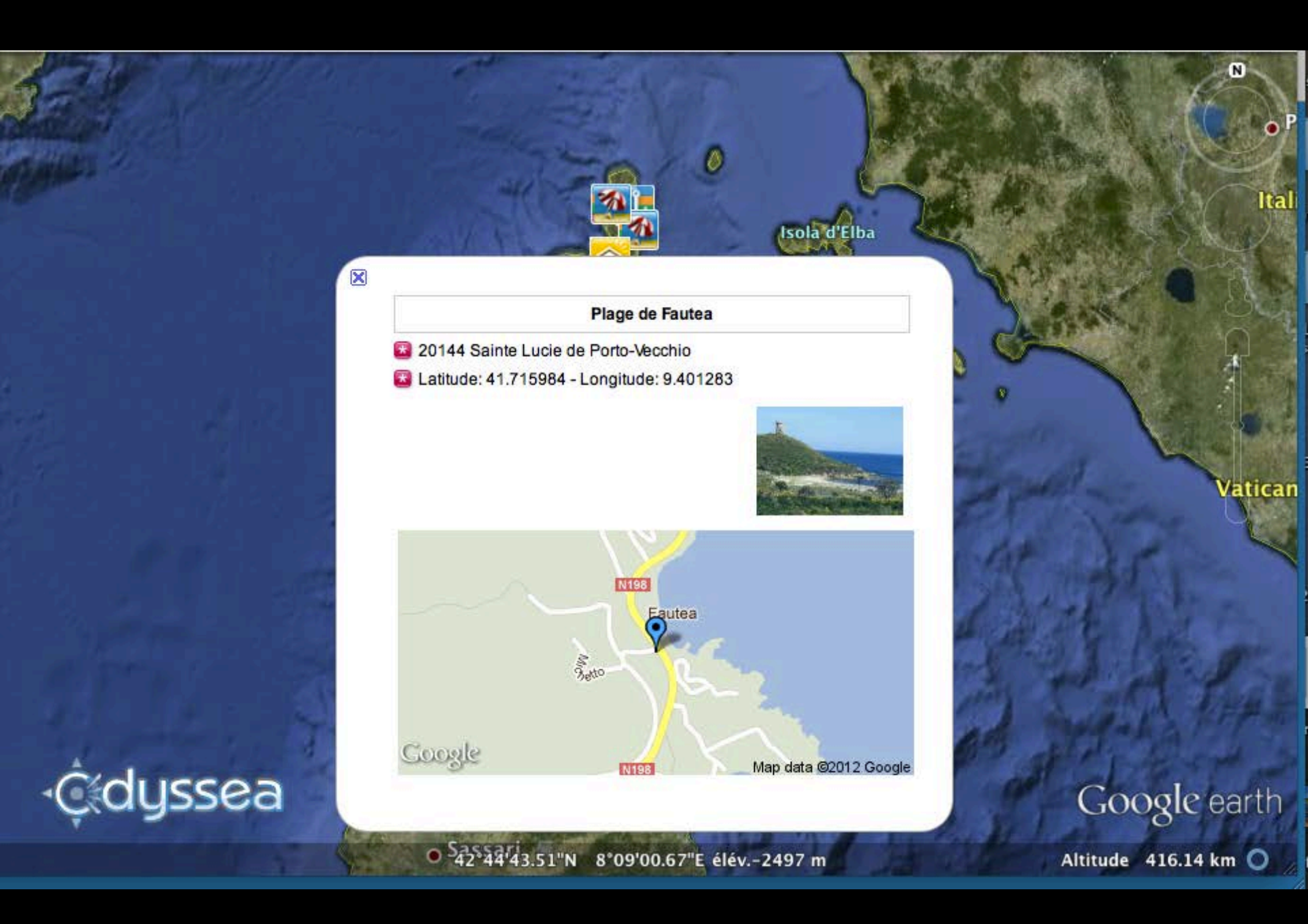

## PASSO 4d: Cancella.

#### Votre Carnet de Voyage

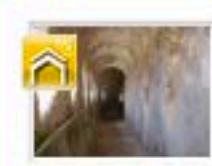

Chemin de ronde - Bonifacio Com Chemin de ronde Tel : +33 (0)4 95 73 11 88 Email : tourisme.bonifacio@wanadoo.fr > voir sur la carte - supprimer de votre Carnet de Voyage

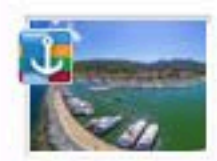

Macinaggio - Rogliano Calo Cité du Cap Corse face à l'archipel Toscan

» voir sur la carte - supprimer de votre Carnet de Voyage

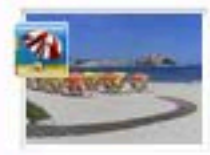

Plage de Calvi - Calvi Coco Escale Nautique

» voir sur la carte - supprimer de votre Carnet de Voyage

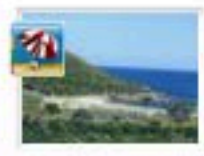

Plage de Fautea - Sainte Lucie de Porto-Vecchio

» voir sur la carte - supprimer de votre Carnet de Voyage

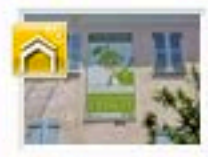

Ecomusée du Cedrat de Nonza - Saint-Florent GG Escales Saveurs

» voir sur la carte - supprimer de votre Carnet de Voyage

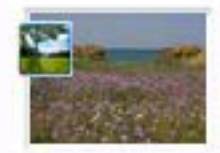

La Flore dans l' Agriate - Saint-Florent GG Escale Nature & Découverte

» voir sur la carte - supprimer de votre Carnet de Voyage

## STEP 4d :Chiaro.

# **REALIZZAZIONE LIBRO BORDO ODYSSEA CORSICA SUL TUO SMARTPHONE : UPPC.FR**

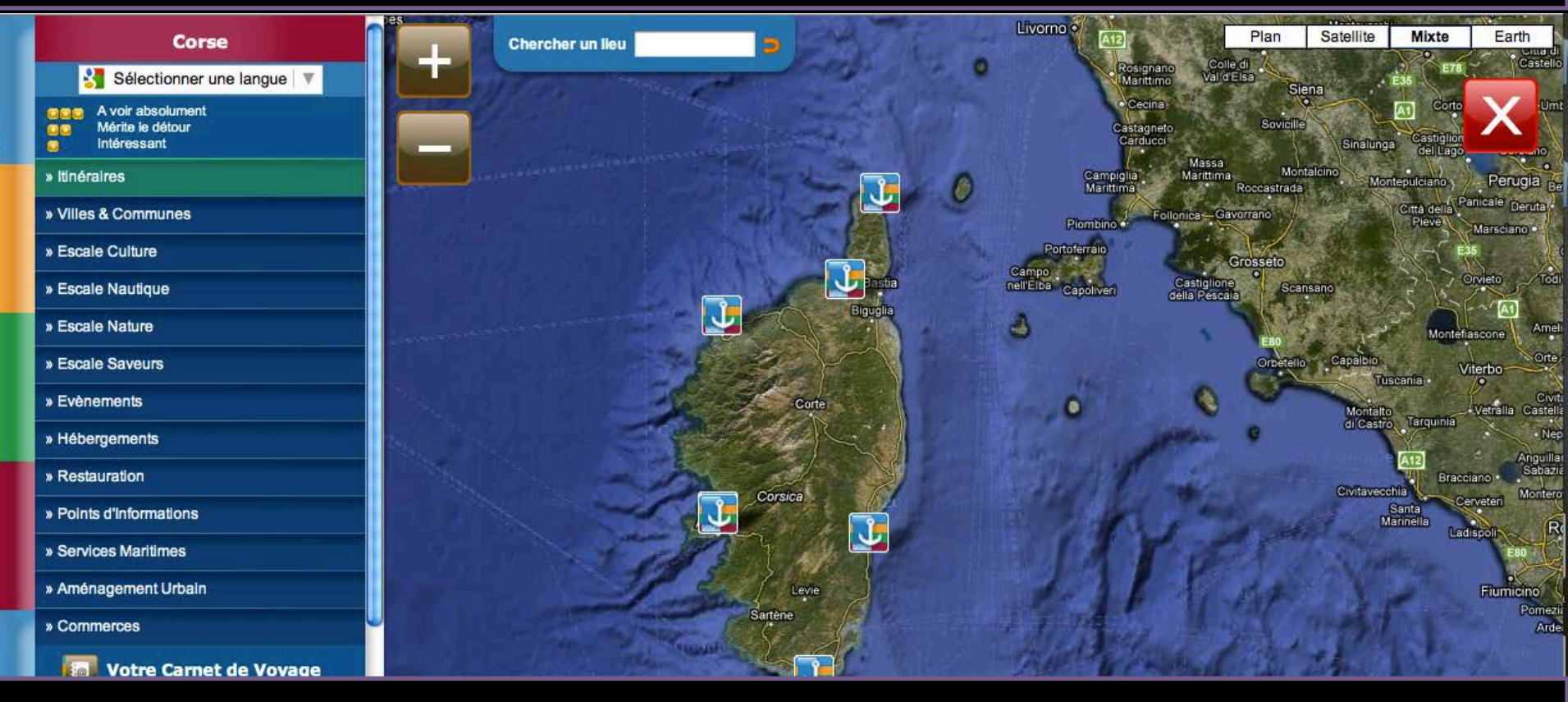

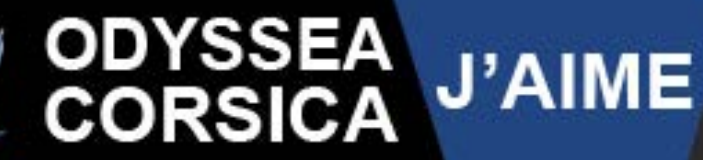

L'Union des Ports de Plaisance de Corse présente une autre Corse Mer & Terre

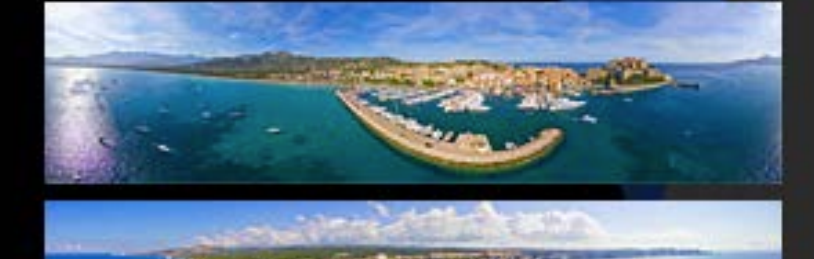

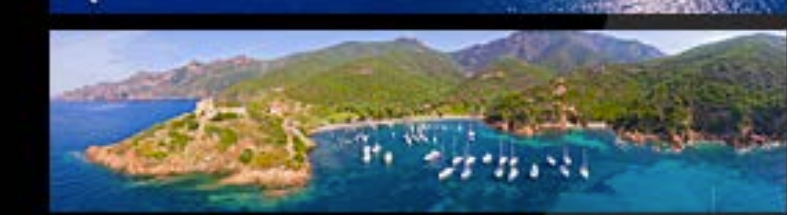

### SUIVEZ LE GUIDE

Découvrez d'escale en escale au grés des Ports de Plaisance et des mouillages organisés l'itinéraire Culturel Mer & Terre Odyssea Corsica.

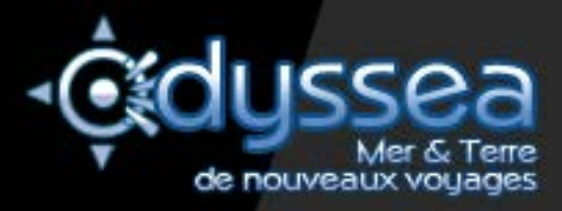

Toccare seguire la guida

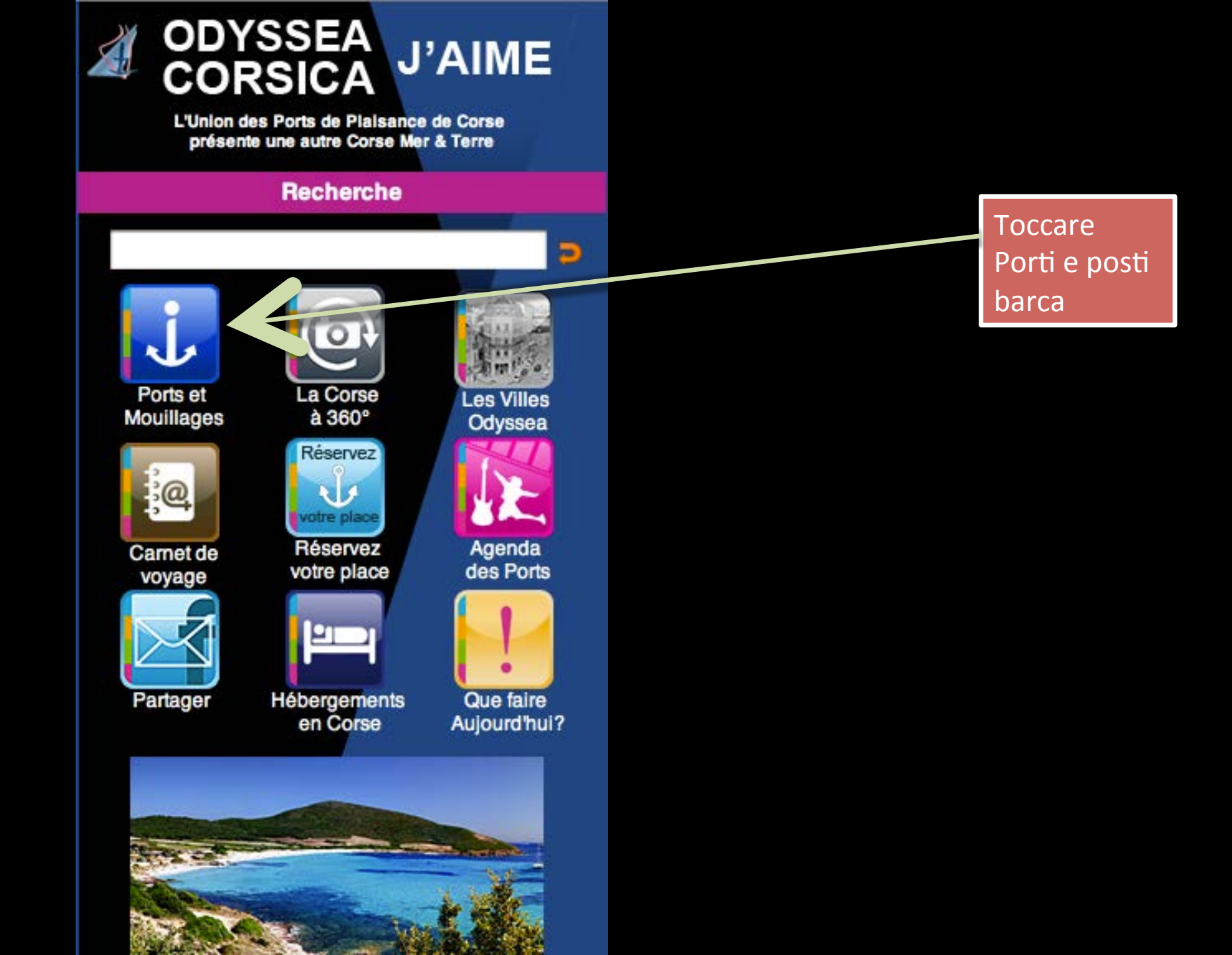

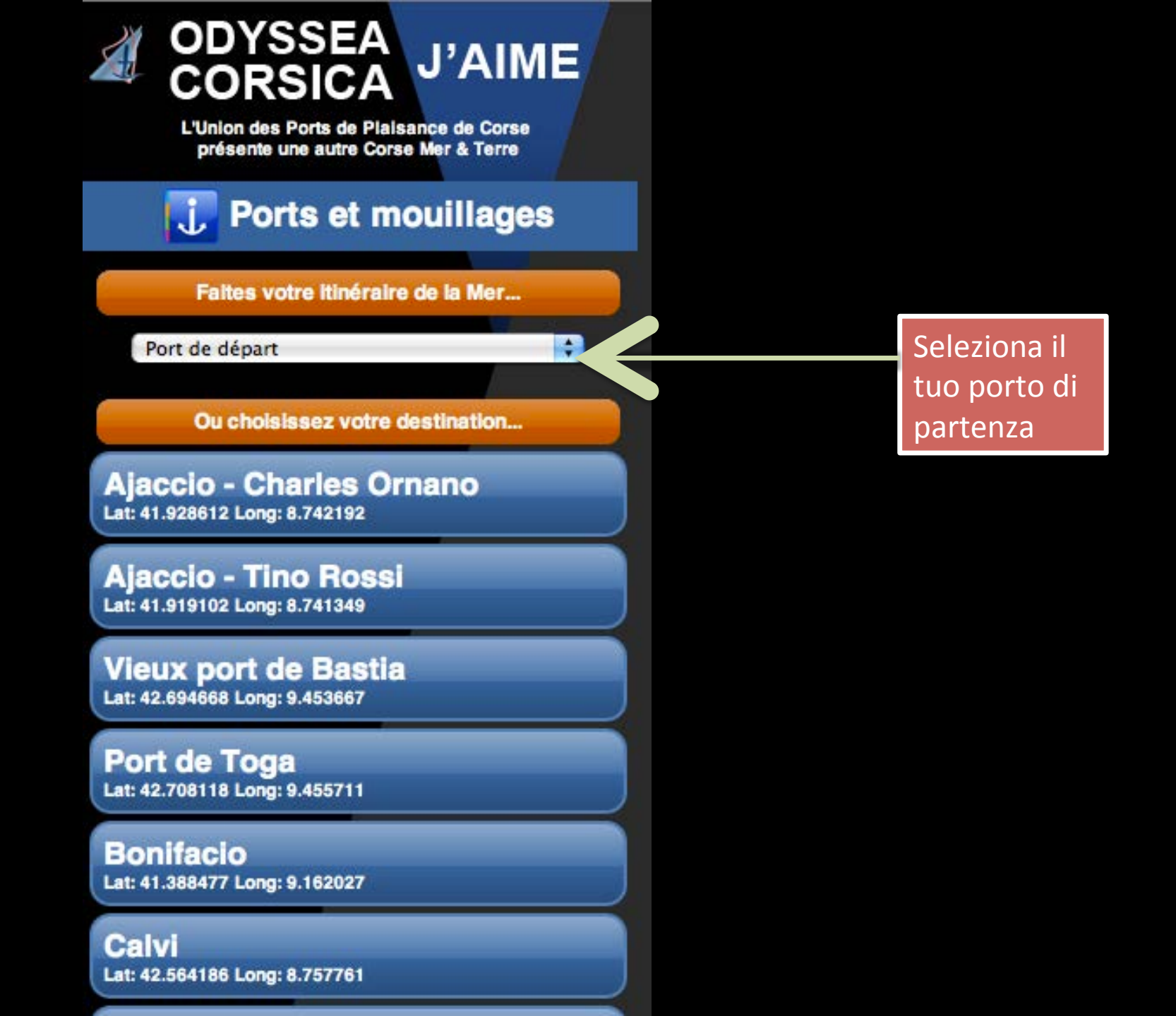

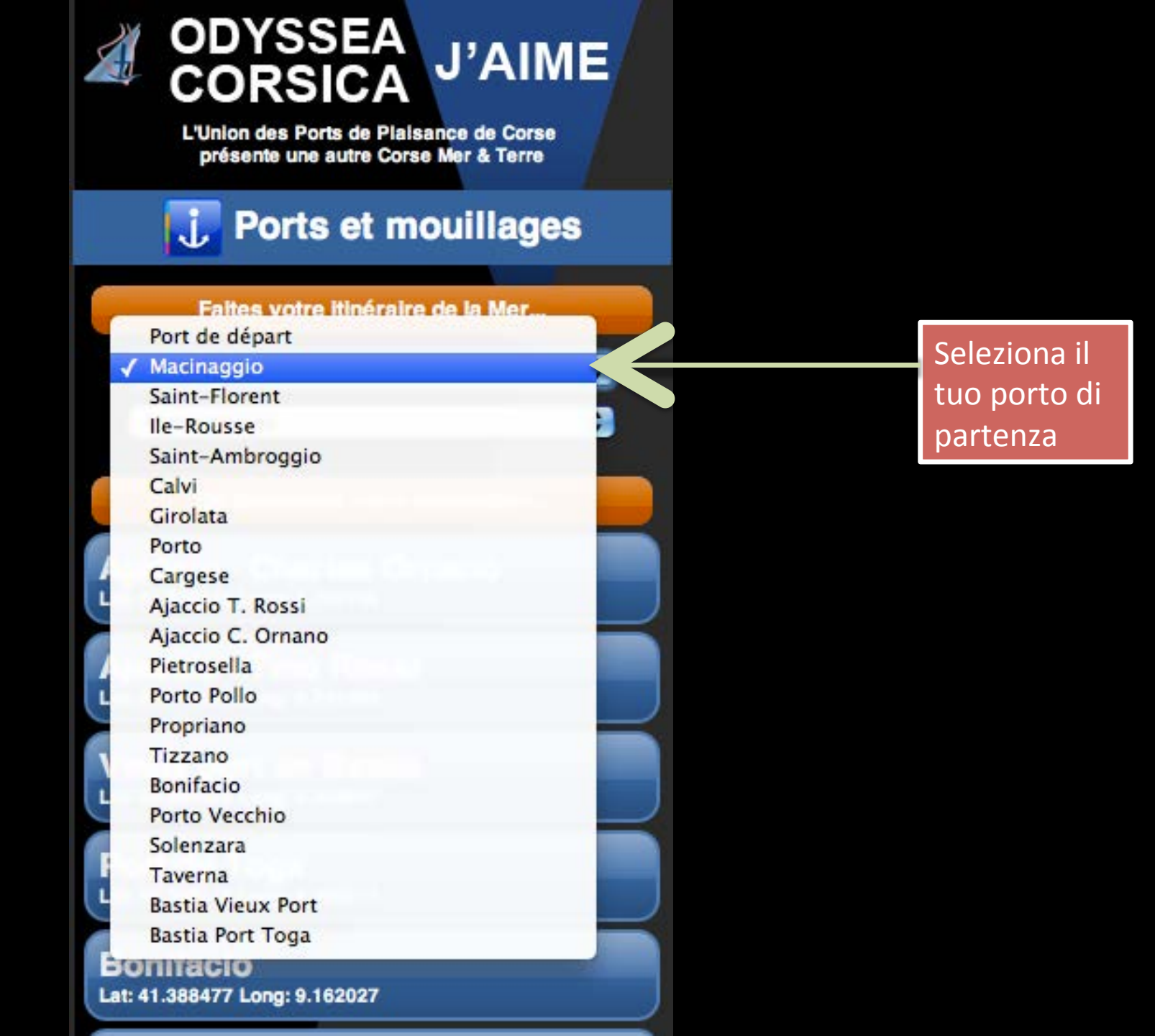

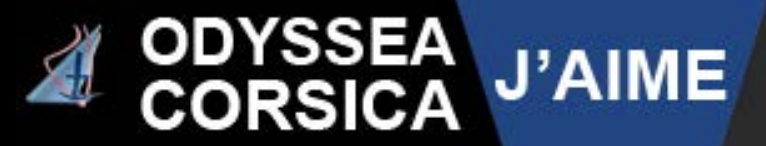

L'Union des Ports de Plaisance de Corse présente une autre Corse Mer & Terre

# 🗼 Ports et mouillages

#### Faites votre itinéraire de la Mer...

#### Macinaggio

✓ Port d'arrivée Macinaggio Saint-Florent Ile-Rousse Saint-Ambroggio Calvi Girolata Porto Cargese Ajaccio T. Rossi Ajaccio C. Ornano Pietrosella Porto Pollo Propriano Tizzano Bonifacio Porto Vecchio Solenzara Taverna **Bastia Vieux Port** Bastia Port Toga Calvi

# Selezionare il porto di arrivo

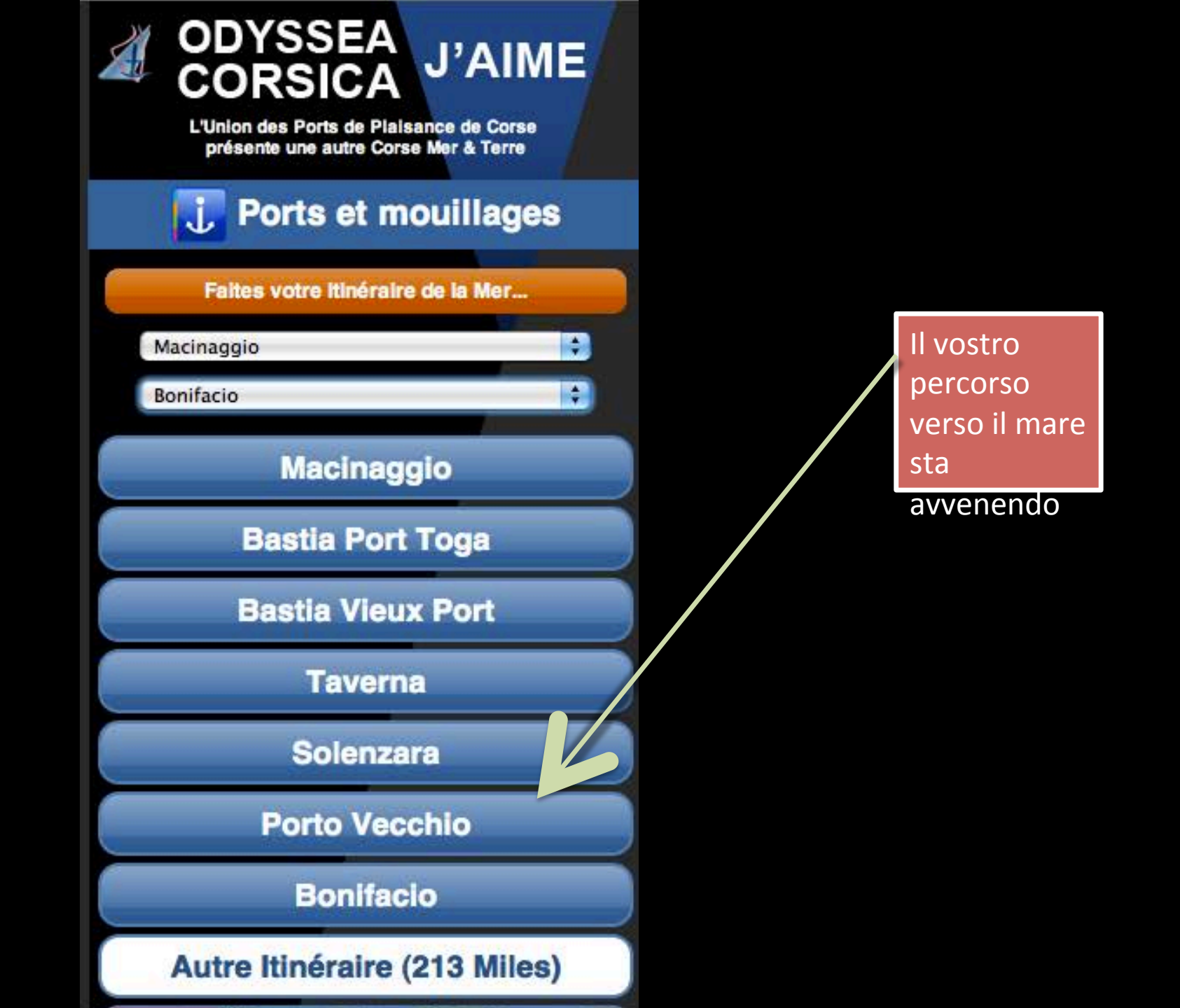

# ODYSSEA CORSICA J'AIME

L'Union des Ports de Plaisance de Corse présente une autre Corse Mer & Terre

Macinaggio

Cité du Cap Corse face à l'archipel Toscan Patrimoine Phare de la Méditerranée

#### Latitude: 42.960533 - Longitude: 9.453870

Macinaggio, qui doit son nom à ses moulins à vent, est le plus grand port du Cap Corse. Il est très actif depuis l'antiquité, les romains s'en servaient comme port militaire. Saisissant le vent des années 70, époque où l'Etat

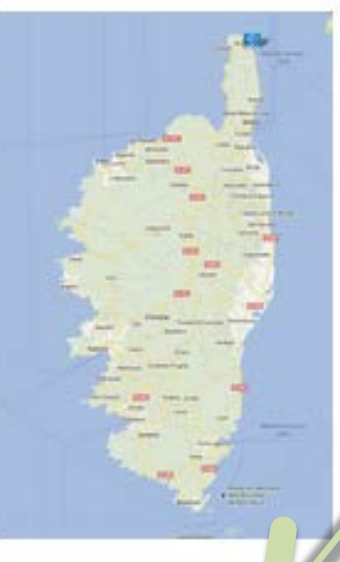

encourageait la création des ports de plaisance, Macinaggio a planté son pavillon en haut du Cap.

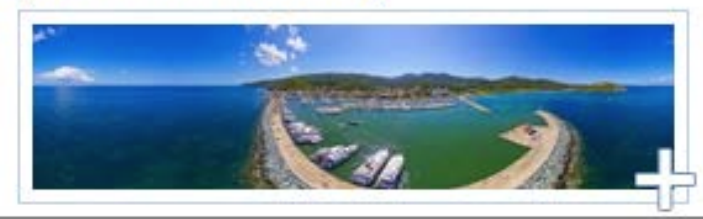

Fare clic su Registra Porta per una descrizione

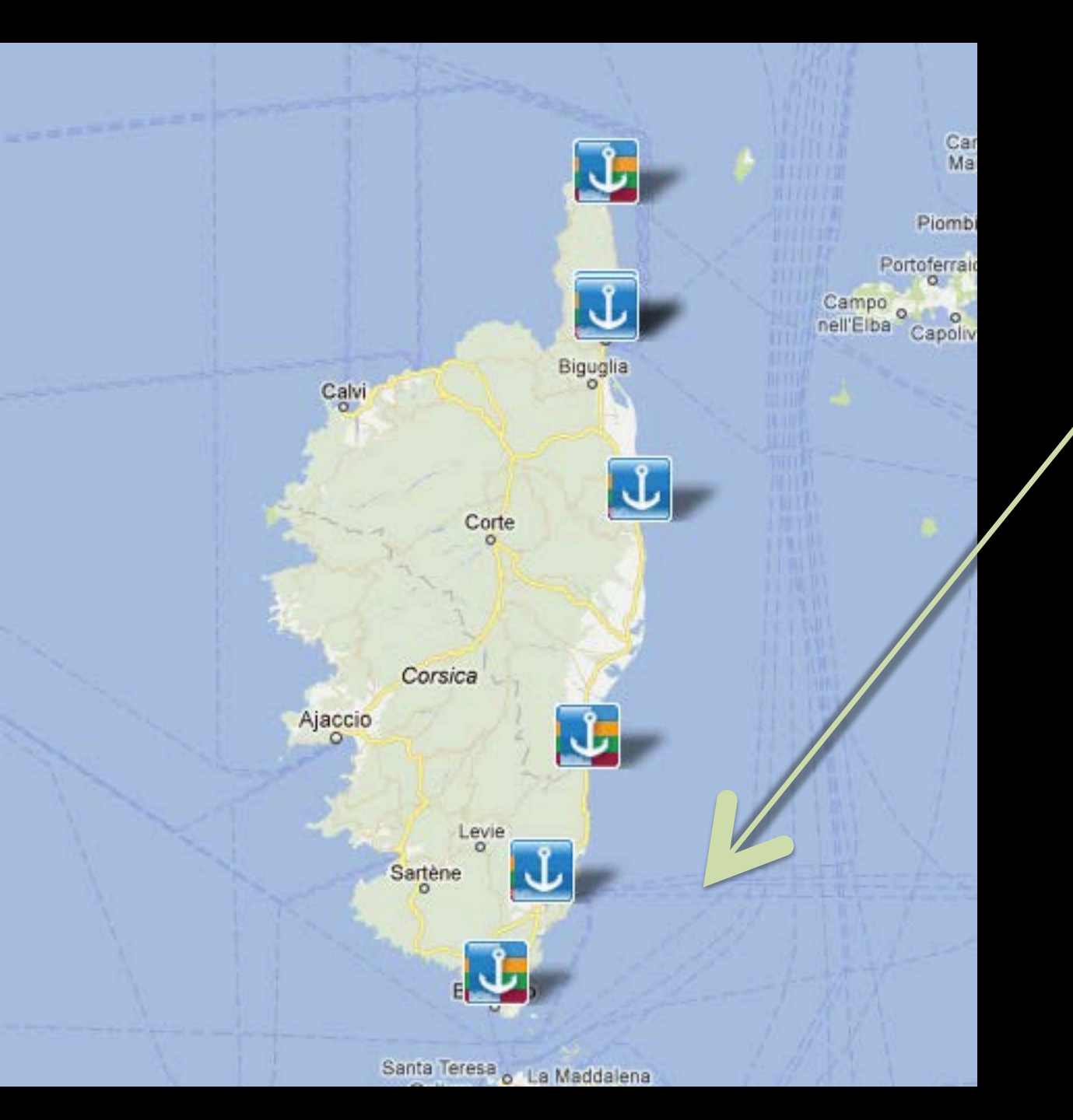

Clicca sulla mappa per comparire mappa

## 😼 Solenzara

#### Port des Aiguilles de Bavella

- capitainerie du port, 20145, solenzara
- Latitude: 41.856991 Longitude: 9.403999

Construit en plein centre ville, le port offre tous les services ainsi que de nombreuses animations. Grâce aux professionnels du nautisme et de plaisance, vous aurez la possibilité d'organiser des journées inoubliables au départ de Solenzara.

Pour réserver veuillez visiter ResaPort Corse Tel.: +33 495 574 642 Fax: +33 495 574 466 Email: capitaineriedesolenzara@wanadoo.fr Site web: http://www.mairie-sari-solenzara.fr/indexport.php

#### Informations générales

Maitre de port: Mr Pascal Manfredi Langues parlées: Francais - Anglais - Italien Horaires d'ouverture: En période estivale : 7h00 à 21h00 En période hivernale : 8h00/12h00 et 14h00/1) 0

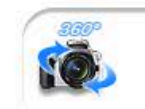

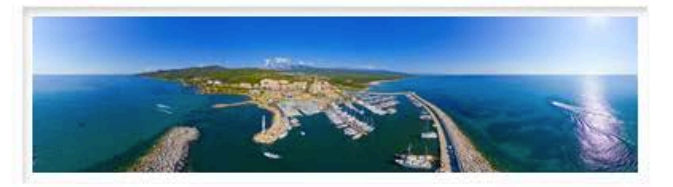

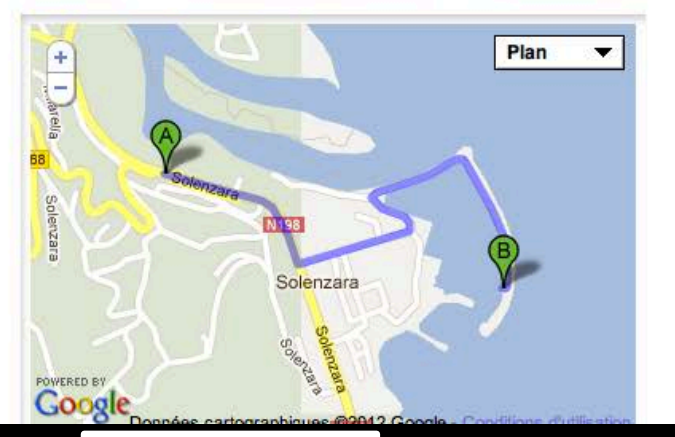

Clicca sul picto la porta desiderata appaia fuori del porto

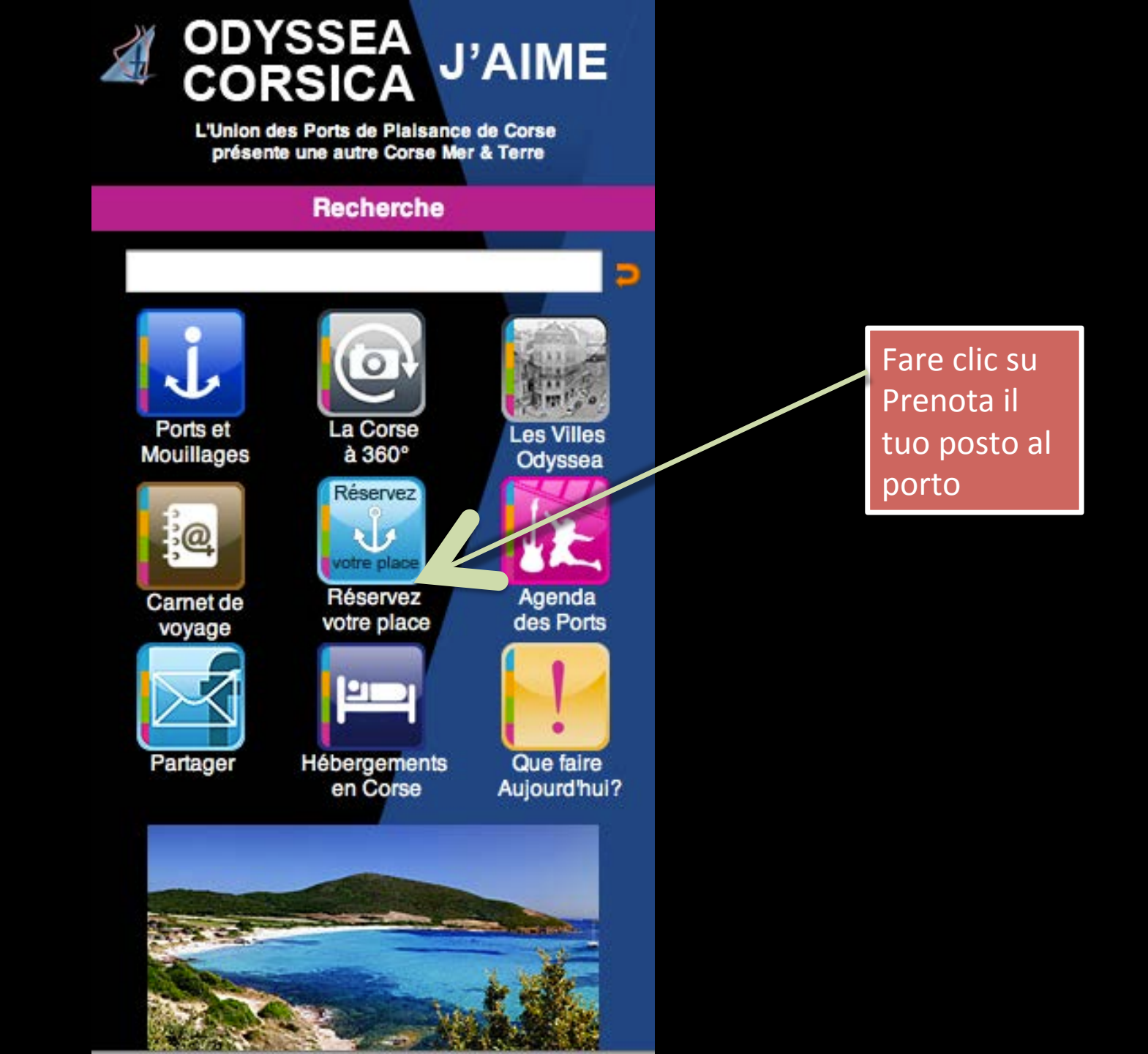

#### Accueil Réserver une place Galerie photos Contacts

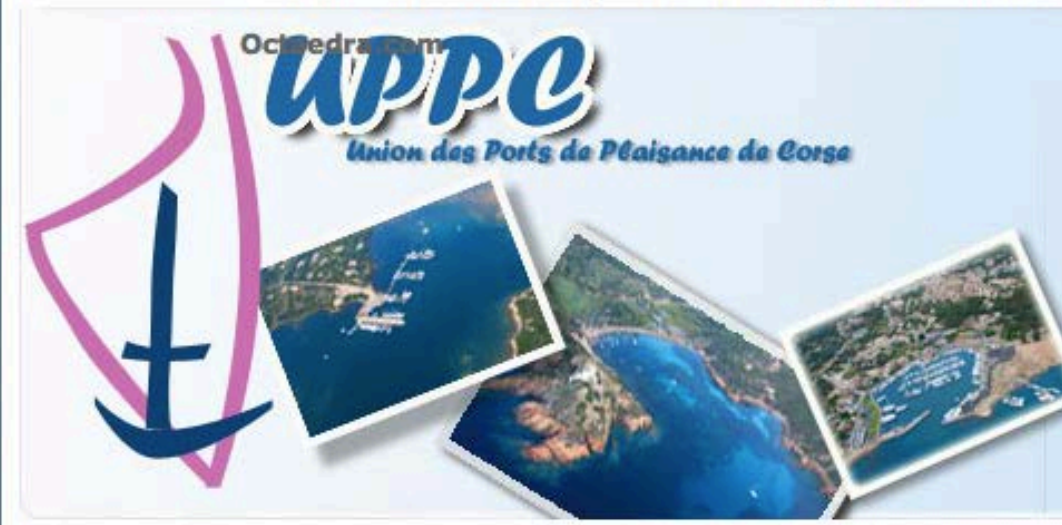

#### Dernières news

e-Resa Porto-Vecchio

Depuis le 25 Mai 2010, Porto-Vecchio met à votre disposition sa réservation en ligne. Créez votre compte Magelan e-Resa pour effectuer vos réservations.

#### Menu réservation

Réserver maintenant

UPPC : Système de réservation Magelan eResa par la société Octaedra (Ajaccio)

| Présentation                            | Les ports       | Magelan eResa        | Identification           |                       |  |
|-----------------------------------------|-----------------|----------------------|--------------------------|-----------------------|--|
| <ul> <li>FAQ - Aide en ligne</li> </ul> | Aide et support |                      |                          | Magelan e-Resa © 2008 |  |
| Nous contacter                          | Veuillez-vou    | us identifier sur le | système Magelan          | WEB!                  |  |
|                                         | Identifica      | ation                |                          |                       |  |
| Menu navigation                         | 1               |                      | nt Magalan of            |                       |  |
| Photos des ports                        |                 | ail utilisateur      | nt Magelan ei            | Reservation           |  |
| · Liens utiles                          | Mot             | de passe             |                          |                       |  |
|                                         | 111             |                      | Se souvenir de moi       |                       |  |
|                                         |                 | Connexion            | 'ai oublié mon mot de pa | sse                   |  |
|                                         |                 | 1000                 |                          |                       |  |

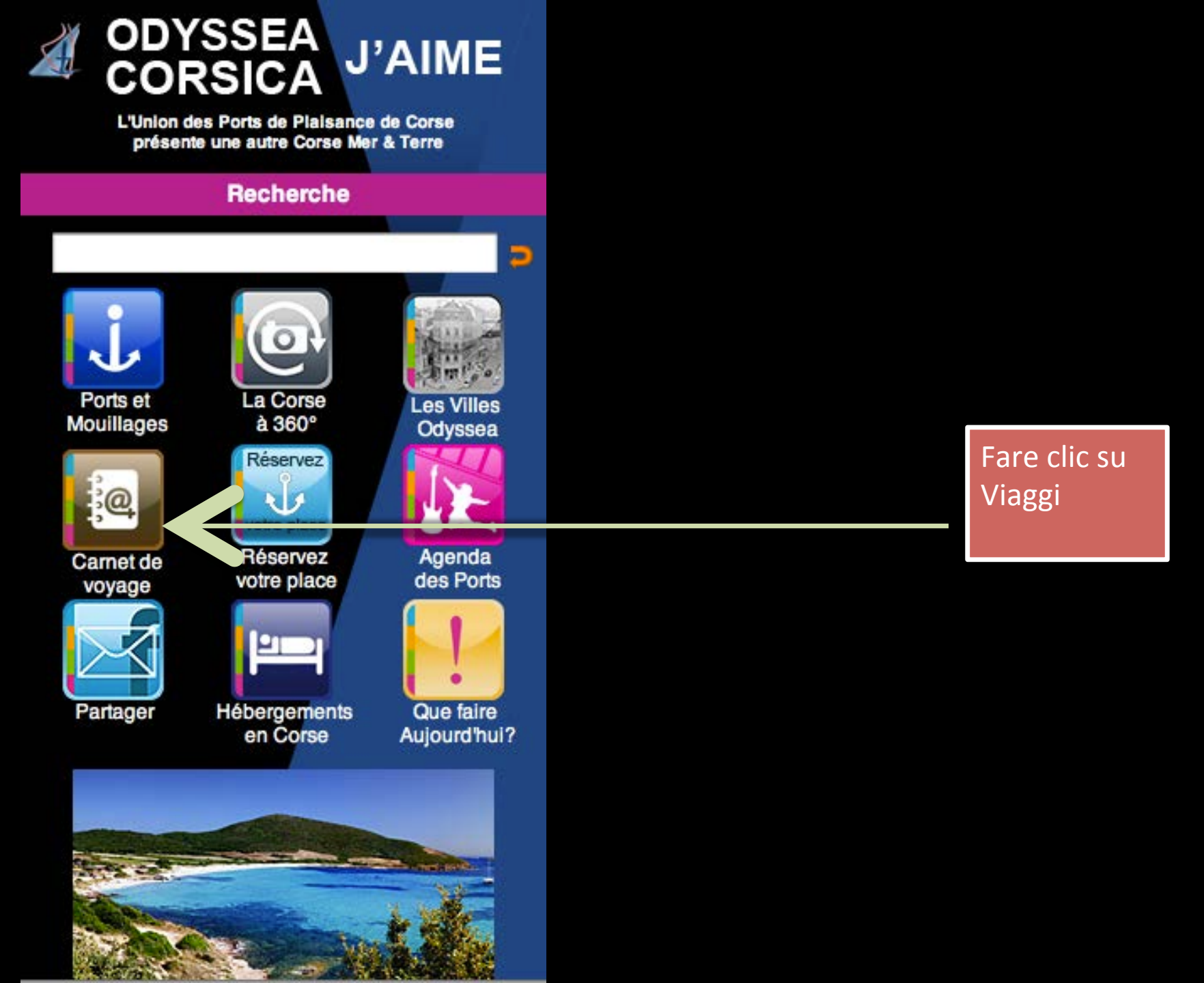

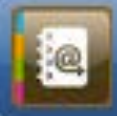

# Votre Carnet de Voyage

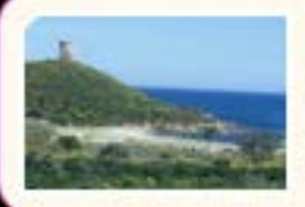

# Plage de Fautea

Escale nautique 20144 Sainte Lucie de Porto-Vecchio

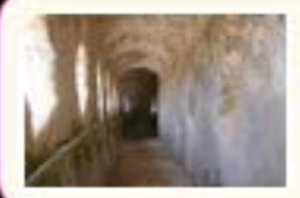

# Chemin de ronde Chemin de ronde

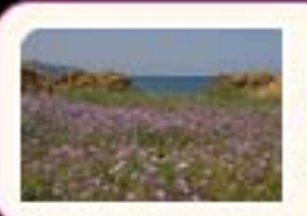

# La Flore dans l'Agriate Escale Nature & Découverte 20217 Casta, France

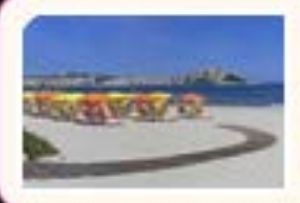

# Plage de Calvi

Escale Nautique Calvi, France

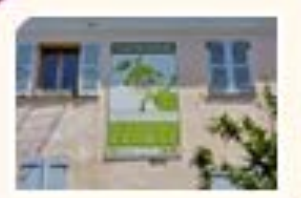

# Ecomusée du Cedrat de Nonza

Escales Saveurs 20217 Saint-Florent, France Fai la tua scelta per luogo o una sosta

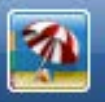

+

# Plage de Fautea

### Escale nautique

20144 Sainte Lucie de Porto-Vecchio

#### Latitude: 41.715984 - Longitude: 9.401283

La plage de Fautea est une des beautés que l'on retrouve sur la commune de Sainte Lucie de Porto- Vecchio.

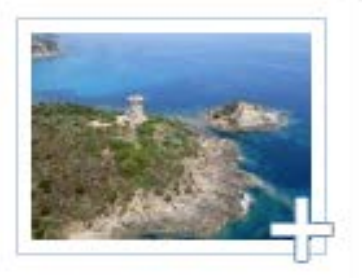

Entourée par des genévriers et quelques pins, la plage est bordée par une colline au sommet de laquelle trône une tour génoise en grande partie restaurée qui fut construite à la fin du XIVe siècle. Le site de Fautea est protégé depuis 1979 par le Conservatoire du Littoral.

On peut y accéder par un sentier partant de l'arrière de la plage. La plage est également un spot très apprécié des surfeurs.

supprimer de votre carnet de voyage

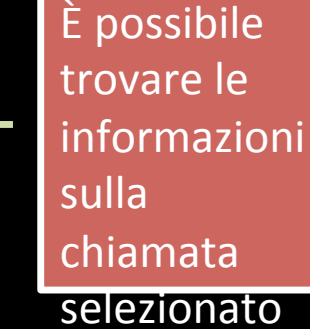

Plan

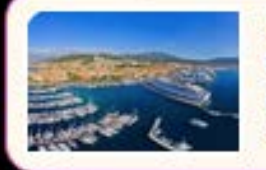

Ajaccio - Tino Rossi Cité phare de l'héritage de Napoléon Bonaparte Jetée de la Citadelle, 20000, Ajaccio

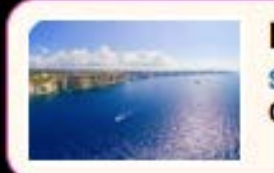

Bonifacio Sentinelle de l'extrême Quai Noel Beretti, 20169, Bonifacio

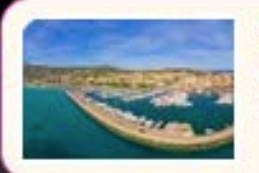

Calvi Cité de Christophe Colomb Port de plaisance, 20260, Calvi

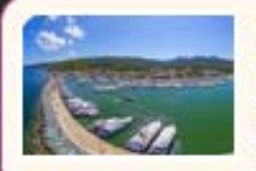

Macinaggio

Cité du Cap Corse face à l'archipel Toscan 20248 Macinaggio, Rogliano, France

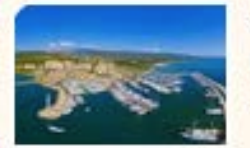

### Solenzara

Port des Alguilles de Bavella capitainerie du port, 20145, solenzara

# Clicca sulla mappa

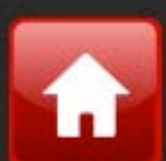

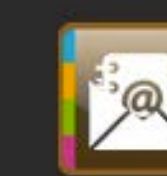

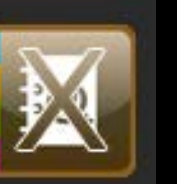

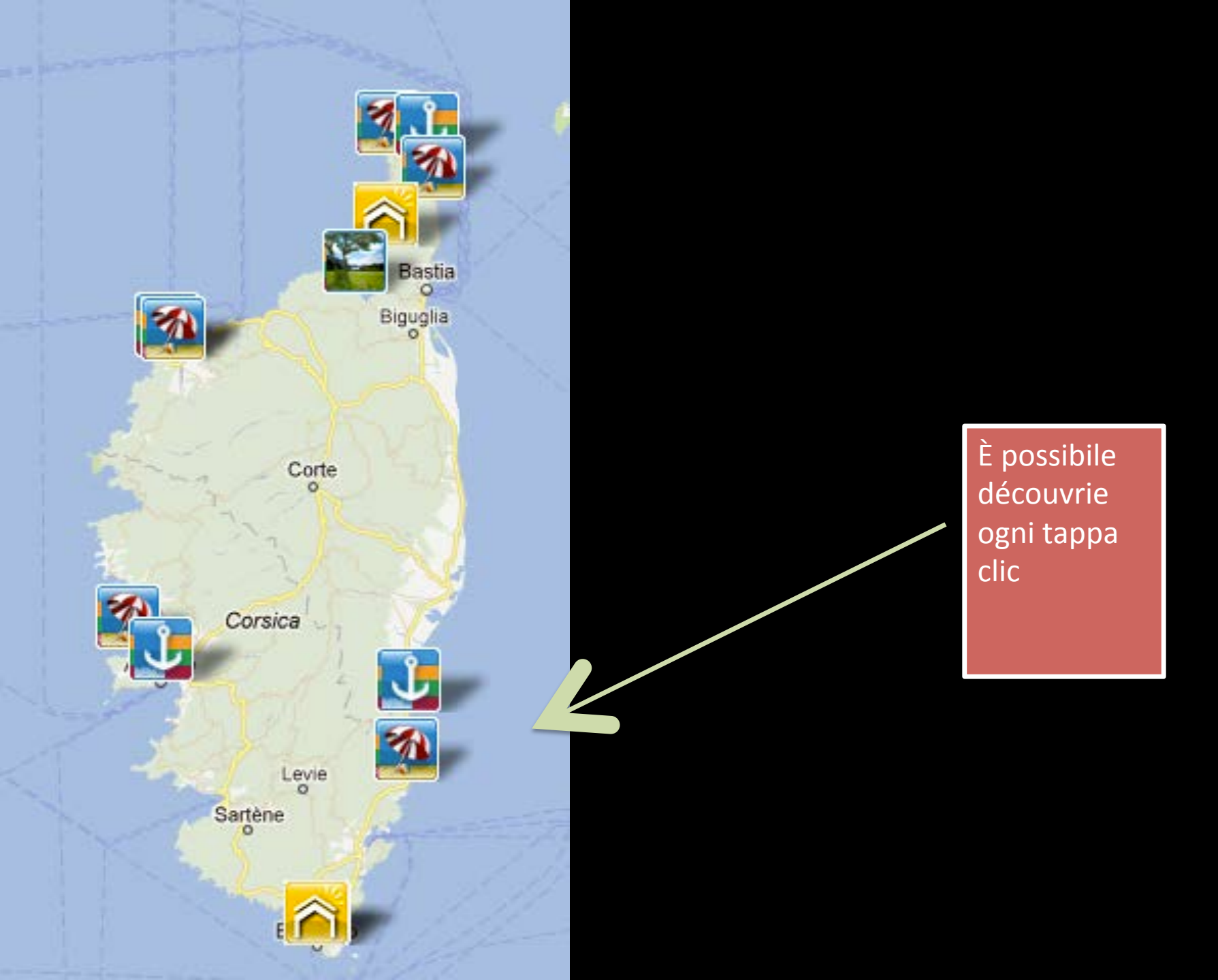

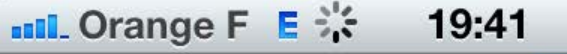

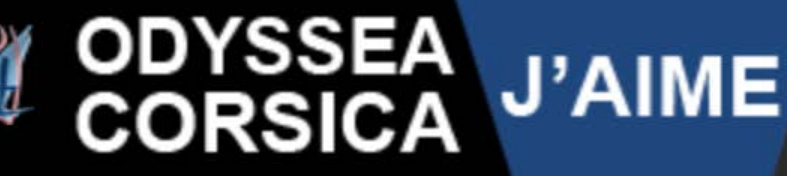

L'Union des Ports de Plaisance de Corse présente une autre Corse Mer & Terre

Tour de Fautea

### Escale Culture

### 20144 Sainte Lucie de Porto-Vecchio

Latitude: 41.715984 - Longitude: 9.401284

La tour génoise bien rénovée de Fautea fait partie de celles qui sont les plus visitées ; en effet, elle est bien visible depuis la route

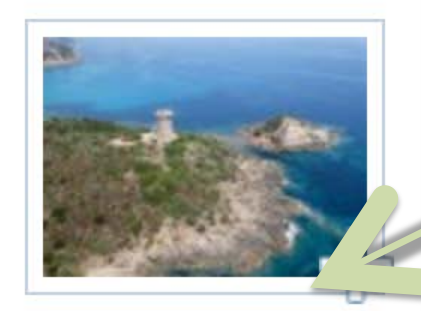

100%

nationale qui longe la côte est de la Corse, son sentier d'accès est parfaitement entretenu par le conservatoire du littoral, et une belle petite plage se trouve à proximité immédiate. Depuis la presqu'île où elle est È possibile découvrie ogni tappa clic

Programme cofinancé par le Fonds Européen du Développement Régional

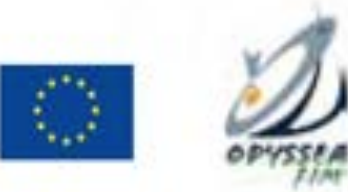

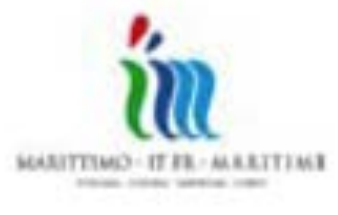

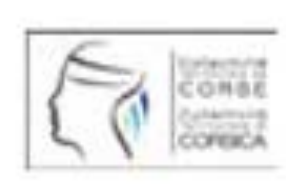

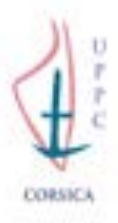